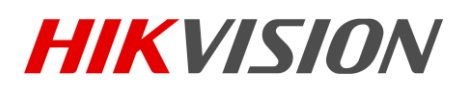

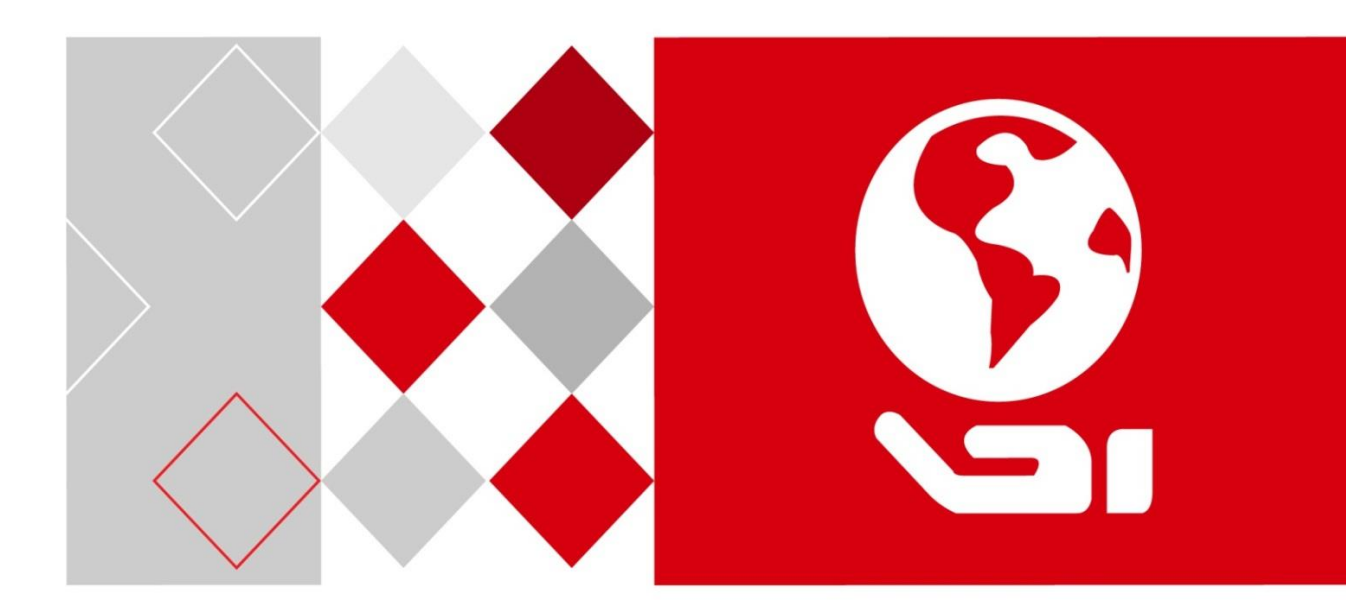

# 网口工业面阵相机

用户手册

UD00233B

#### 版权所有©杭州海康威视数字技术股份有限公司 2016。保留一切权利。

本手册的任何部分,包括文字、图片、图形等均归属于杭州海康威视数字技术股份有限公司或其子公司(以下简称"本公司"或"海康威视")。未经书面许可,任何单位和个人不得以任何方式摘录、 复制、翻译、修改本手册的全部或部分。除非另有约定,本公司不对本手册提供任何明示或默示的声 明或保证。

#### 关于本手册

本手册描述的产品仅供中国大陆地区销售和使用。

本手册作为指导使用。手册中所提供照片、图形、图表和插图等,仅用于解释和说明目的,与具体产品可能存在差异,请以实物为准。因产品版本升级或其他需要,本公司可能对本手册进行更新,如您需要最新版手册,请您登录公司官网查阅(www.hikvision.com)。

海康威视建议您在专业人员的指导下使用本手册。

#### 商标声明

#### 责任声明

- 在法律允许的最大范围内,本手册所描述的产品(含其硬件、软件、固件等)均"按照现状"提供,可能存在瑕疵、错误或故障,本公司不提供任何形式的明示或默示保证,包括但不限于适销性、质量满意度、适合特定目的、不侵犯第三方权利等保证;亦不对使用本手册或使用本公司产品导致的任何特殊、附带、偶然或间接的损害进行赔偿,包括但不限于商业利润损失、数据或文档丢失产生的损失。
- 若您将产品接入互联网需自担风险,包括但不限于产品可能遭受网络攻击、黑客攻击、病毒感染等,本公司不对因此造成的产品工作异常、信息泄露等问题承担责任,但本公司将及时为您提供产品相关技术支持。
- 使用本产品时,请您严格遵循适用的法律。若本产品被用于侵犯第三方权利或其他不当用途,本 公司概不承担任何责任。
- 如本手册内容与适用的法律相冲突,则以法律规定为准。

# 前 言

本节内容的目的是确保用户通过本手册能够正确使用产品或服务,以避免操作中的危险或财产损失。 在使用此产品之前,请认真阅读产品手册并妥善保存以备日后参考。

概述

本手册适用于以下型号。

| 产品型号          | 说明       |
|---------------|----------|
| MV-CA003-30GM | 黑白相机     |
| MV-CA003-30GC | 彩色相机     |
| MV-CA013-20GM | 黑白相机     |
| MV-CA013-20GC | 彩色相机     |
| MV-CA013-30GM | 黑白相机     |
| MV-CA013-30GC | 彩色相机     |
| MV-CE013-50GM | 黑白相机     |
| MV-CE013-50GC | 彩色相机     |
| MV-CA030-10GM | 黑白相机     |
| MV-CA030-10GC | 彩色相机     |
| MV-CA050-20GM | 黑白相机     |
| MV-CA050-20GC | 彩色相机     |
| MV-CA060-10GC | 彩色相机     |
| MV-CA060-10GM | 黑白相机     |
| MV-CA060-11GM | 黑白相机     |
| MV-CA003-50GM | 黑白相机     |
| MV-CA003-50GC | 彩色相机     |
| MV-CA023-10GM | 黑白相机     |
| MV-CA023-10GC | 彩色相机     |
| MV-CA050-10GM | 黑白相机     |
| MV-CA050-10GC | 彩色相机     |
| MV-CE100-30GM | 黑白相机     |
| MV-CE100-30GC | 彩色相机     |
| MV-CA003-20GM | 黑白相机     |
| MV-CA003-20GC | 彩色相机     |
| MV-CA013-20GN | 近红外增强型相机 |
| MV-CA050-20GN | 近红外增强型相机 |

#### <mark>i</mark>说明

工业相机部分功能视具体型号而定,请以实际功能为准。

符号约定

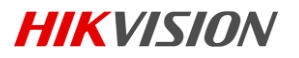

对于文档中出现的符号,说明如下所示。

| 符号          | 说明                                            |
|-------------|-----------------------------------------------|
| 1 说明        | 说明类文字,表示对正文的补充和解释。                            |
| <u>注</u> 注意 | 注意类文字,表示提醒用户一些重要的操作或者防范潜在的伤害和财产损<br>失危险。      |
| <b>注</b> 警告 | 警告类文字,表示有潜在风险,如果不加避免,有可能造成伤害事故、设<br>备损坏或业务中断。 |
| 1 危险        | 危险类文字,表示有高度潜在风险,如果不加避免,有可能造成人员伤亡<br>的重大危险。    |

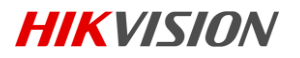

| 目 | 录 |
|---|---|
| Ħ | 氺 |

| 第1章 产品简介                       | 1  |
|--------------------------------|----|
| 1.1 产品说明                       | 1  |
| 1.2 主要特性                       | 1  |
| 1.3 相机技术指标                     | 1  |
| 1.3.1 MV-CA003-30GM/GC 相机参数指标  | 1  |
| 1.3.2 MV-CA003-30GM/GC 响应曲线    | 2  |
| 1.3.3 MV-CA013-20GM/GC 相机参数指标  | 2  |
| 1.3.4 MV-CA013-20GM/GC 响应曲线    | 3  |
| 1.3.5 MV-CA013-30GM/GC 相机参数指标  | 4  |
| 1.3.6 MV-CA013-30GM/GC 响应曲线    | 5  |
| 1.3.7 MV-CE013-50GM/GC 相机参数指标  | 5  |
| 1.3.8 MV-CE013-50GM/GC 响曲线     | 6  |
| 1.3.9 MV-CA030-10GM/GC 相机参数指标  | 6  |
| 1.3.10 MV-CA030-10GM/GC 响应曲线   | 7  |
| 1.3.11 MV-CA050-20GM/GC 相机参数指标 | 7  |
| 1.3.12 MV-CA050-20GM/GC 响应曲线   | 8  |
| 1.3.13 MV-CA060-10GM/GC 相机参数指标 | 9  |
| 1.3.14 MV-CA060-10GM/GC 响应曲线   |    |
| 1.3.15 MV-CA060-11GM 相机参数指标    | 10 |
| 1.3.16 MV-CA060-11GM 响应曲线      | 11 |
| 1.3.17 MV-CA003-50GM/GC 相机参数指标 | 11 |
| 1.3.18 MV-CA003-50GM/GC 响应曲线   | 12 |
| 1.3.19 MV-CA023-10GM/GC 相机参数指标 | 12 |
| 1.3.20 MV-CA023-10GM/GC 响应曲线   | 13 |
| 1.3.21 MV-CA050-10GM/GC 相机参数指标 | 13 |
| 1.3.22 MV-CA050-10GM/GC 响应曲线   | 14 |
| 1.3.23 MV-CE100-30GM/GC 相机参数指标 | 15 |
| 1.3.24 MV-CE100-30GM/GC 响应曲线   | 16 |
| 1.3.25 MV-CA003-20GM/GC 相机参数指标 | 16 |
| 1.3.26 MV-CA003-20GM/GC 响应曲线   | 17 |
| 1.3.27 MV-CA013-20GN 相机参数指标    | 17 |
| 1.3.28 MV-CA013-20GN 响应曲线      |    |
| 1.3.29 MV-CA050-20GN 相机参数指标    |    |

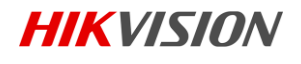

| 1.3.30 MV-CA050-20GN 响应曲线 | 19 |
|---------------------------|----|
| 1.4 相机机械尺寸及接口             |    |
| 1.4.1 相机机械尺寸              |    |
| 1.4.2 接口介绍                |    |
| 1.4.3 电源和 I/O 接口定义        |    |
| 1.4.4 安装配套                |    |
| 第2章 客户端安装                 | 23 |
| 2.1 安装步骤                  |    |
| 2.2 关闭防火墙                 |    |
| 2.2.1 防火墙关闭设置             | 25 |
| 第3章 相机安装与操作               |    |
| 3.1 安装步骤                  |    |
| 3.2 网络设置                  |    |
| 3.2.1 相机网络参数设置            |    |
| 3.2.2 本地网络配置              | 27 |
| 3.3 设置与操作                 |    |
| 第4章 主要功能描述                |    |
| 4.1 设备管理                  |    |
| 4.1.1 修改设备名称              |    |
| 4.2 图像格式与帧率               |    |
| 4.2.1 相机数据格式              |    |
| 4.2.2 帧率                  |    |
| 4.2.3 设置感兴趣区域             |    |
| 4.3 全局曝光和卷帘式曝光            |    |
| 4.3.1 全局曝光                |    |
| 4.3.2 卷帘式曝光               |    |
| 4.4 图像采集与传输               |    |
| 4.4.1 内触发模式               |    |
| 4.4.2 外触发信号及工作模式          |    |
| 4.5 Strobe 输出             |    |
| 4.6 外触发下的采集工作模式           |    |
| 4.7 交叠曝光与非交叠曝光            |    |
| 4.7.1 非交叠曝光               | 44 |
| 4.7.2 交叠曝光                |    |
| 4.8 计数器控制                 |    |
| 4.9 成像参数设置                |    |

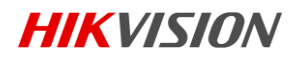

| 4.9.1 曝光时间                  |    |
|-----------------------------|----|
| 4.9.2 增益控制                  |    |
| 4.9.3 白平衡                   |    |
| 4.9.4 自动曝光和自动白平衡区域设置        |    |
| 4.9.5 LUT 用户查找表             |    |
| 4.9.6 Gamma 校正              |    |
| 4.9.7 亮度、色度、饱和度             |    |
| 4.9.8 图像翻转                  |    |
| 4.9.9 HDR 轮询                |    |
| 4.9.10 测试模式                 |    |
| 4.10 I/O 电气特性               |    |
| 4.10.1 Line0 光耦隔离输入电路       |    |
| 4.10.2 Line1 光耦隔离输出电路       |    |
| 4.10.3 Line2 输入输出可配置 I/O 电路 |    |
| 4.11 传输层控制                  |    |
| 4.11.1 DHCP 与固定 IP          |    |
| 4.11.2 有效带宽及设置              |    |
| 4.12 用户参数及个性化设置             | 61 |
| 4.12.1 参数保存和载入              |    |
| 4.12.2 采集信息植入图像             |    |
| 4.13 固件升级                   |    |
| 5章 相机故障及排查                  |    |
| 5.1 LED 灯状态                 |    |
| 5.1.1 状态定义                  |    |
| 5.1.2 LED 灯故障状态说明           |    |
| 5.1.3 常见问题列表                |    |
| 6 章 获得支持                    |    |
|                             |    |

第

第

# 第1章 产品简介

## 1.1 产品说明

本手册提及的网口工业面阵相机是一种采用千兆以太网(GigE)接口、快速实时传输非压缩图像的 设备,支持用户通过客户端软件或者调用 SDK 进行远程数据采集和参数设置(如工作模式、图像参 数调节等)。

#### 1.2 主要特性

- 相机采用千兆以太网接口,该接口可提供1Gbps带宽,无需网络中继器,最大传输距离可到100m。
- 机身搭载 128MB 板上缓存,可缓存多张图片,用于突发模式下数据传输或者图像重传。
- 支持自动曝光控制、用户自定义查找表 LUT、Gamma 校正等 ISP 功能。
- 可使用硬触发或者软触发的方式来完成多台相机或者相机与外部设备之间的同步,同时可以配合 不同的曝光模式完成相机成像采集。
- 彩色相机植入优异的图像插值算法,优秀的颜色还原特性,支持用户对固定区域或者全图进行自动白平衡校正。
- 兼容 GigE Vision 协议,可接入第三方软件平台或者开发套件。

#### 1 说明

工业相机部分功能视具体型号而定,请以实际功能为准。

### 1.3 相机技术指标

#### 1.3.1 MV-CA003-30GM/GC 相机参数指标

| 型号     | MV-CA003-30GM              | MV-CA003-30GC                             |  |
|--------|----------------------------|-------------------------------------------|--|
| 参数     | 30 万像素 1/3" CMOS 千兆以太网工业相机 |                                           |  |
| 相机     | 相机                         |                                           |  |
| 传感器类型  | 1/3" 全局快门 CMOS             |                                           |  |
| 分辨率    | 752*480                    |                                           |  |
| 像元尺寸   | 6 μm                       |                                           |  |
| 帧频     | 60fps@752×480 Mono8        | 60fps@752×480 YUV<br>60fps@752×480 Bayer8 |  |
| 动态范围   | >52dB                      |                                           |  |
| 信噪比    | >37dB                      |                                           |  |
| 增益范围   | 0-22dB                     |                                           |  |
| 曝光时间范围 | 32µs-1s                    |                                           |  |
| 快门模式   | 全局快门,支持自动曝光、手动曝光、          | 一键曝光等模式                                   |  |

**HIKVISION** 

| 数据接口   | Gigabit Ethernet               |                                                                              |
|--------|--------------------------------|------------------------------------------------------------------------------|
| 数字 I/O | 光耦隔离 输入1路,输出1路; 双向可配置非隔离 I/O1路 |                                                                              |
| 缓存容量   | 128MB 帧缓存                      |                                                                              |
| 数据格式   | Mono 8/10/10p/12/12p           | Mono 8/10/12, RGB8, Bayer BG<br>8/10/10p/12/12p, YUV 422 8,YUV 422<br>8 UYVY |
| 一般规范   |                                |                                                                              |
| 供电及功耗  | <2.5W@12VDC,电压范围 5~15V,支持 PoE  |                                                                              |
| 温度     | 工作温度 0~50℃,储藏温度-30~70℃         |                                                                              |
| 尺寸     | 29mm×29mm×42mm                 |                                                                              |
| 重量     | ~68g                           |                                                                              |
| 镜头接口   | C-Mount                        |                                                                              |
| 软件     | MVS 或者第三方支持 GigE Vision 协议软件   |                                                                              |
| 操作系统   | Windows XP/7/8 32/64bits       |                                                                              |
| 兼容     | GigE Vision V1.2               |                                                                              |
| 认证     | CE, FCC, RoHS                  |                                                                              |

表1-1 MV-CA003-30GM/GC 参数指标

#### 1.3.2 MV-CA003-30GM/GC 响应曲线

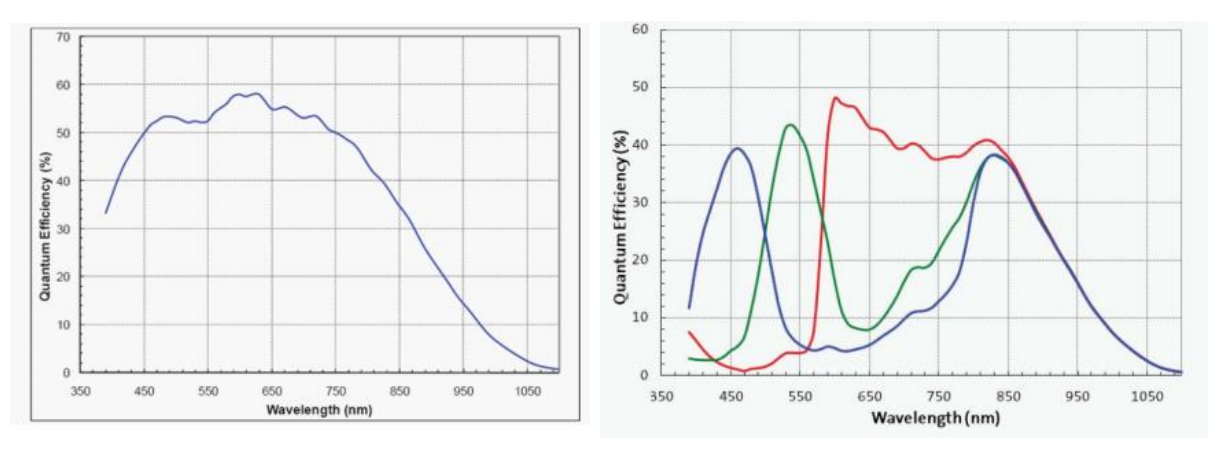

MV-CA003-30GM 量子效率

图1-1 MV-CA003-30GM/GC 响应曲线

MV-CA003-30GC 量子效率

🚺 说明

相机响应曲线数据来源于芯片厂家。

### 1.3.3 MV-CA013-20GM/GC 相机参数指标

| 型号    | MV-CA013-20GM               | MV-CA013-20GC |  |
|-------|-----------------------------|---------------|--|
| 参数    | 130 万像素 1/2" CMOS 千兆以太网工业相机 |               |  |
| 相机    |                             |               |  |
| 传感器类型 | 1/2" 全局快门 CMOS              |               |  |
| 分辨率   | 1280×1024                   |               |  |

网口工业面阵相机 • 用户手册 HIKVISION

| 像元尺寸   | 4.8µm                           |                                               |
|--------|---------------------------------|-----------------------------------------------|
| 帧频     | 90fps@1280×1024 Mono8           | 45fps@1280×1024 YUV                           |
|        |                                 | 90fps@1280×1024 Bayer8                        |
| 动态范围   | >60dB                           |                                               |
| 信噪比    | >40dB                           |                                               |
| 增益范围   | 0-15dB                          |                                               |
| 曝光时间范围 | 10us-10s                        |                                               |
| 快门模式   | 全局快门,支持自动曝光、手动曝光、               | 一键曝光等模式                                       |
| 数据接口   | Gigabit Ethernet                |                                               |
| 数字 I/O | 光耦隔离 输入1路, 输出1路; 双向可配置非隔离 I/O1路 |                                               |
| 缓存容量   | 128MB 帧缓存                       |                                               |
| 数据格式   | Mono 8/10/10p/12/12p            | Mono 8/10/12, RGB8, Bayer RG                  |
|        |                                 | 8/10/10p/12/12p, YUV 422 8, YUV 422 8<br>UYVY |
|        |                                 |                                               |
| 供电及功耗  | <2.6W@12VDC,电压范围 5~15V,支持       | 寺 PoE                                         |
| 温度     | 工作温度 0~50℃,储藏温度-30~70℃          |                                               |
| 尺寸     | 29mm×29mm×42mm                  |                                               |
| 重量     | ~68g                            |                                               |
| 镜头接口   | C-Mount                         |                                               |
| 软件     | MVS 或者第三方支持 GigE Vision 协议软件    |                                               |
| 操作系统   | Windows XP/7/8 32/64bits        |                                               |
| 兼容     | GigE Vision V1.2                |                                               |
| 认证     | CE, FCC, RoHS                   |                                               |

表1-2 MV-CA013-20GM/GC 参数指标

### 1.3.4 MV-CA013-20GM/GC 响应曲线

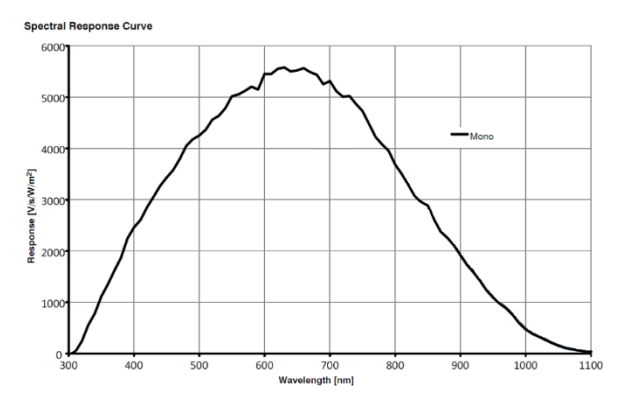

MV-CA013-20GM 量子效率

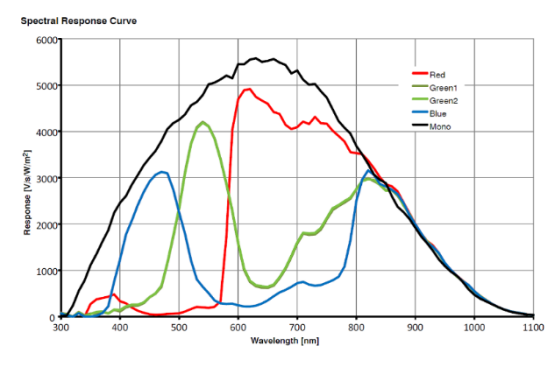

MV-CA013-20GC 量子效率

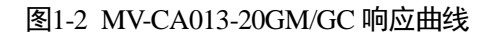

## \_\_\_\_\_ 说明

相机响应曲线数据来源于芯片厂家。

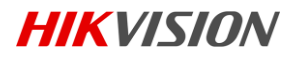

# 1.3.5 MV-CA013-30GM/GC 相机参数指标

| 型号     | MV-CA013-30GM                   | MV-CA013-30GC                                                                 |  |
|--------|---------------------------------|-------------------------------------------------------------------------------|--|
| 参数     | 130 万像素 1/3" CMOS 千兆以太网工业相机     |                                                                               |  |
| 相机     | ×                               |                                                                               |  |
| 传感器类型  | 1/3" 全局快门 CMOS                  |                                                                               |  |
| 分辨率    | 1280×960                        |                                                                               |  |
| 像元尺寸   | 3.75µm                          |                                                                               |  |
| 帧频     | 53fps@1280×960 Mono8            | 48fps@1280×960 YUV<br>53fps@1280×960 Bayer8                                   |  |
| 动态范围   | >60dB                           |                                                                               |  |
| 信噪比    | >37dB                           |                                                                               |  |
| 增益范围   | 0-10dB                          |                                                                               |  |
| 曝光时间范围 | 19µs-1sec                       |                                                                               |  |
| 快门模式   | 全局快门,支持自动曝光、手动曝光、一键曝光等模式        |                                                                               |  |
| 数据接口   | Gigabit Ethernet                |                                                                               |  |
| 数字 I/O | 光耦隔离 输入1路,输出1路; 双向可             | 「配置非隔离 I/O 1 路                                                                |  |
| 缓存容量   | 128MB 帧缓存                       |                                                                               |  |
| 数据格式   | Mono 8/10/10p/12/12p            | Mono 8/10/12, RGB8, Bayer GR<br>8/10/10p/12/12p, YUV 422 8, YUV 422 8<br>UYVY |  |
| 一般规范   |                                 |                                                                               |  |
| 供电及功耗  | <2.5W@12VDC, 电压范围 5~15V, 支持 PoE |                                                                               |  |
| 温度     | 工作温度 0~50℃,储藏温度-30~70℃          |                                                                               |  |
| 尺寸     | 29mm×29mm×42mm                  |                                                                               |  |
| 重量     | ~68g                            |                                                                               |  |
| 镜头接口   | C-Mount                         |                                                                               |  |
| 软件     | MVS 或者第三方支持 GigE Vision 协议软件    |                                                                               |  |
| 操作系统   | Windows XP/7/8 32/64bits        |                                                                               |  |
| 兼容     | GigE Vision V1.2                |                                                                               |  |
| 认证     | CE, FCC, RoHS                   |                                                                               |  |

表1-3 MV-CA013-30GM/GC 参数指标

### 1.3.6 MV-CA013-30GM/GC 响应曲线

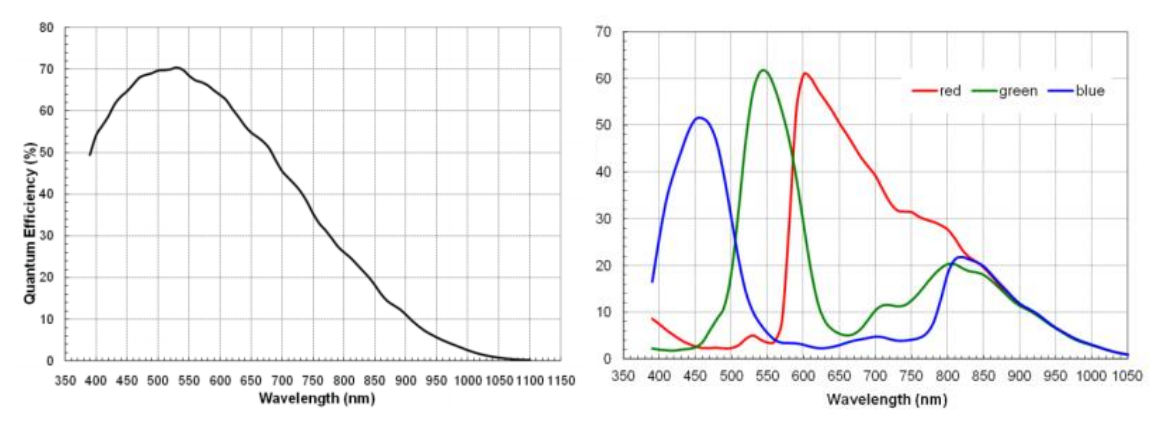

MV-CA013-30GM 量子效率

MV-CA013-30GC 量子效率

图1-3 MV-CA013-30GM/GC 响应曲线

<mark>i</mark>说明

相机响应曲线数据来源于芯片厂家。

#### 1.3.7 MV-CE013-50GM/GC 相机参数指标

| 型号                                  | MV-CE013-50GM                   | MV-CE013-50GC                                                                 |  |
|-------------------------------------|---------------------------------|-------------------------------------------------------------------------------|--|
| 参数                                  | 130 万像素 1/3" CCD 千兆以太网工业相机      |                                                                               |  |
| 相机                                  |                                 |                                                                               |  |
| 传感器类型                               | 1/3" 全局快门 CCD                   |                                                                               |  |
| 分辨率                                 | 1280×960                        | 1280×960                                                                      |  |
| 像元尺寸                                | 3.75µm                          |                                                                               |  |
| 帧频                                  | 30fps@1280×960 Mono8            | 30fps@1280×960 YUV<br>30fps@1280×960 Bayer8                                   |  |
| 动态范围                                | >60dB                           |                                                                               |  |
| 信噪比                                 | >37dB                           |                                                                               |  |
| 增益范围                                | 0-20dB                          |                                                                               |  |
| 曝光时间范围                              | 34µs-1sec                       |                                                                               |  |
| 快门模式                                | 全局快门,支持自动曝光、手动曝光、一键曝光等模式        |                                                                               |  |
| 数据接口                                | Gigabit Ethernet                |                                                                               |  |
| 数字 I/O                              | 光耦隔离 输入1路, 输出1路; 双向可配置非隔离 I/O1路 |                                                                               |  |
| 缓存容量                                | 128MB 帧缓存                       |                                                                               |  |
| 数据格式                                | Mono 8/10/10p/12/12p            | Mono 8/10/12, RGB8, Bayer GR<br>8/10/10p/12/12p, YUV 422 8, YUV 422 8<br>UYVY |  |
| 一般规范                                |                                 |                                                                               |  |
| 供电及功耗 <2.6W@12VDC,电压范围 5~15V,支持 PoE |                                 |                                                                               |  |

| 温度   | 工作温度 0~50℃,储藏温度-30~70℃       |
|------|------------------------------|
| 尺寸   | 29mm×29mm×42mm               |
| 重量   | ~68g                         |
| 镜头接口 | C-Mount                      |
| 软件   | MVS 或者第三方支持 GigE Vision 协议软件 |
| 操作系统 | Windows XP/7/8 32/64bits     |
| 兼容   | GigE Vision V1.2             |
| 认证   | CE, FCC, RoHS                |

表1-4 MV-CE013-50GM/GC 参数指标

#### 1.3.8 MV-CE013-50GM/GC 响应曲线

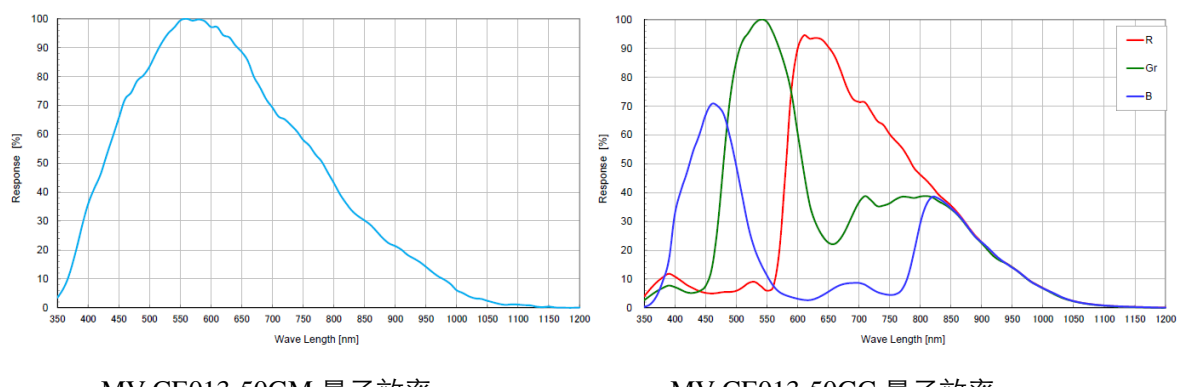

MV-CE013-50GM 量子效率

MV-CE013-50GC 量子效率

**HIKVISION** 

图1-4 MV-CE013-50GM/GC 响应曲线

#### 🚺 说明

相机响应曲线数据来源于芯片厂家。

### 1.3.9 MV-CA030-10GM/GC 相机参数指标

| 型号     | MV-CA030-10GM                | MV-CA030-10GC          |
|--------|------------------------------|------------------------|
| 参数     | 300 万像素 1/1.8" CCD 千兆以太网工业相机 |                        |
| 相机     |                              |                        |
| 传感器类型  | 1/1.8"全局快门 CCD               |                        |
| 分辨率    | 1920*1440                    |                        |
| 像元尺寸   | 3.69 μm                      |                        |
| 帧频     | 25fps@1920×1440 Mono8        | 21.3fps@1920×1440 YUV  |
|        |                              | 25fps@1920×1440 Bayer8 |
| 动态范围   | >61dB                        |                        |
| 信噪比    | >40dB                        |                        |
| 增益范围   | 0-20dB                       |                        |
| 曝光时间范围 | 26µs-1s                      |                        |
| 快门模式   | 全局快门,支持自动曝光、手动曝光、            | 一键曝光等模式                |
| 数据接口   | Gigabit Ethernet             |                        |
| 数字 I/O | 光耦隔离 输入1路, 输出1路              |                        |

**HIKVISION** 

| 缓存容量  | 128MB 帧缓存                    |                                                                              |
|-------|------------------------------|------------------------------------------------------------------------------|
| 数据格式  | Mono 8/10/10p/12/12p         | Mono 8/10/12, RGB8, Bayer GB<br>8/10/10p/12/12p, YUV 422 8,YUV 422 8<br>UYVY |
| 一般规范  |                              |                                                                              |
| 供电及功耗 | <4W@12VDC,电压范围 5~15V,支持      | PoE                                                                          |
| 温度    | 工作温度 0~50℃,储藏温度-30~70℃       |                                                                              |
| 尺寸    | 44mm×29mm×60mm               |                                                                              |
| 重量    | ~86g                         |                                                                              |
| 镜头接口  | C-Mount                      |                                                                              |
| 软件    | MVS 或者第三方支持 GigE Vision 协议软件 |                                                                              |
| 操作系统  | Windows XP/7/8 32/64bits     |                                                                              |
| 兼容    | GigE Vision V1.2             |                                                                              |
| 认证    | CE, FCC, RoHS                |                                                                              |

| 衣1-2 MIV-CAU3U-10GM/GC | 表1-5 | MV-CA030-10GM/ | /GC 参数指标 |
|------------------------|------|----------------|----------|
|------------------------|------|----------------|----------|

## 1.3.10 MV-CA030-10GM/GC 响应曲线

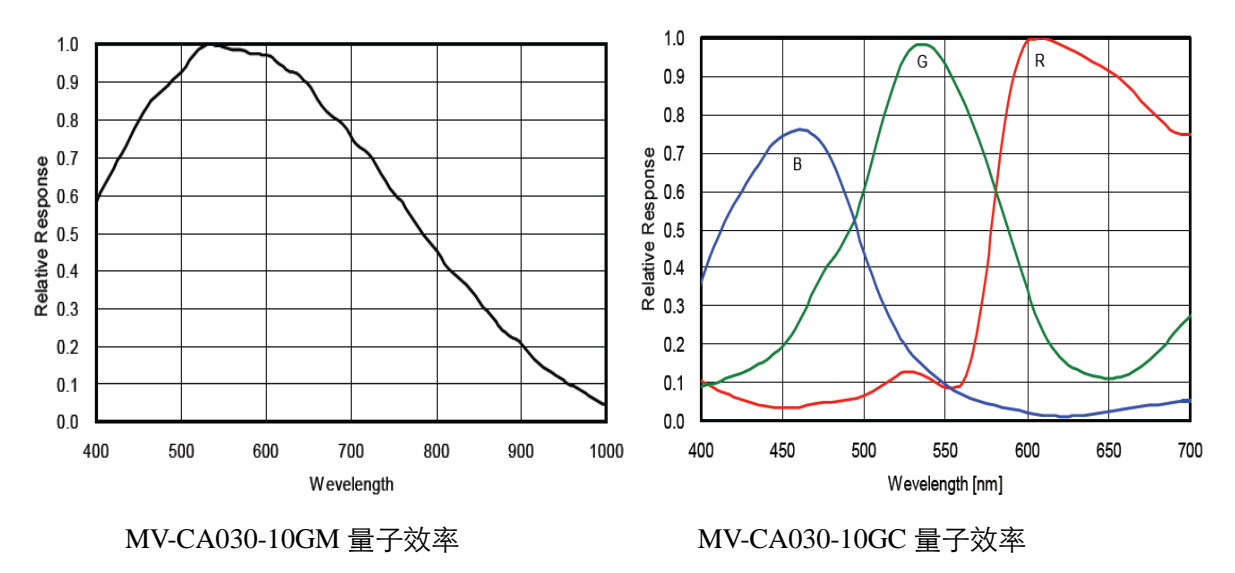

图1-5 MV-CA030-10GM/GC 响应曲线

#### 🗾 说明

相机响应曲线数据来源于芯片厂家。

#### 1.3.11 MV-CA050-20GM/GC 相机参数指标

| 型号    | MV-CA050-20GM            | MV-CA050-20GC |
|-------|--------------------------|---------------|
| 参数    | 500 万像素 1" CMOS 千兆以太网工业林 | 目机            |
| 相机    |                          |               |
| 传感器类型 | 1"全局快门 CMOS              |               |

网口工业面阵相机 • 用户手册 HIKVISION

| 分辨率    | 2592×2048                       |                                              |
|--------|---------------------------------|----------------------------------------------|
| 像元尺寸   | 4.8μm                           |                                              |
| 帧频     | 22fps@2592×2048 Mono8           | 11fps@2592×2048 YUV                          |
|        |                                 | 22fps@2592×2048 Bayer8                       |
| 动态范围   | >60dB                           |                                              |
| 信噪比    | >40dB                           |                                              |
| 增益范围   | 0-15dB                          | 0-10dB                                       |
| 曝光时间范围 | 10µs-10s                        |                                              |
| 快门模式   | 全局快门,支持自动曝光、手动曝光、               | 一键曝光等模式                                      |
| 数据接口   | Gigabit Ethernet                |                                              |
| 数字 I/O | 光耦隔离 输入1路, 输出1路, 双向可配置非隔离 I/O1路 |                                              |
| 缓存容量   | 128MB 帧缓存                       |                                              |
| 数据格式   | Mono 8/10/10p/12/12p            | Mono 8/10/12, RGB8, Bayer BG                 |
|        |                                 | 8/10/10p/12/12p, YUV 422 8,YUV 422 8<br>UYVY |
| 一般规范   |                                 |                                              |
| 供电及功耗  | <3.3W@12VDC,电压范围 5~15V,支持       | 寺 PoE                                        |
| 温度     | 工作温度 0~50℃,储藏温度-30~70℃          |                                              |
| 尺寸     | 29mm×29mm×42mm                  |                                              |
| 重量     | ~68g                            |                                              |
| 镜头接口   | C-Mount                         |                                              |
| 软件     | MVS 或者第三方支持 GigE Vision 协议软件    |                                              |
| 操作系统   | Windows XP/7/8 32/64bits        |                                              |
| 兼容     | GigE Vision V1.2                |                                              |
| 认证     | CE, FCC, RoHS                   |                                              |

表1-6 MV-CA050-20GM/GC 参数指标

### 1.3.12 MV-CA050-20GM/GC 响应曲线

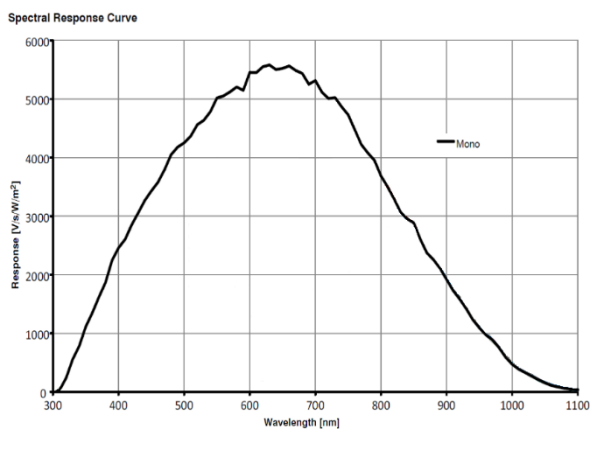

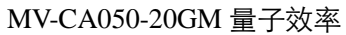

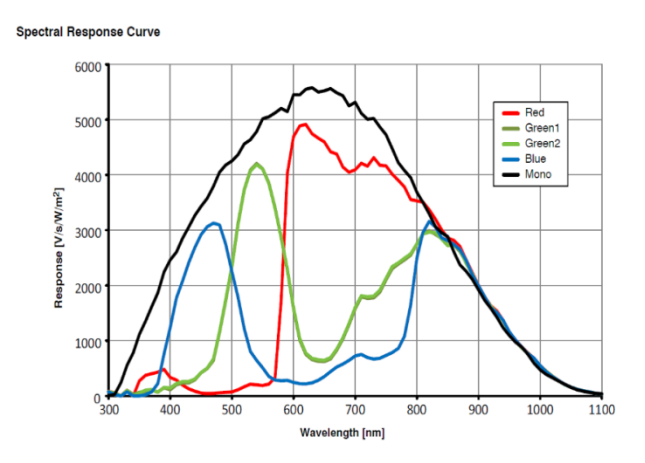

MV-CA050-20GC 量子效率

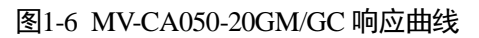

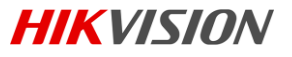

1 说明

相机响应曲线数据来源于芯片厂家。

## 1.3.13 MV-CA060-10GM/GC 相机参数指标

| 型号     | MV-CA060-10GM                 | MV-CA060-10GC                                                                 |  |
|--------|-------------------------------|-------------------------------------------------------------------------------|--|
| 参数     | 600 万像素 1/1.8" CMOS 千兆以太网工业相机 |                                                                               |  |
| 相机     | 相机                            |                                                                               |  |
| 传感器类型  | 1/1.8"卷帘快门 CMOS               |                                                                               |  |
| 分辨率    | 3072*2048                     |                                                                               |  |
| 像元尺寸   | 2.4µm                         |                                                                               |  |
| 帧频     | 17fps@3072*2048 Mono8         | 9.3fps@3072*2048 YUV<br>17fps@3072*2048 Bayer8                                |  |
| 动态范围   | >65dB                         |                                                                               |  |
| 信噪比    | >40dB                         |                                                                               |  |
| 增益范围   | 0-20dB                        |                                                                               |  |
| 曝光时间范围 | 27µs-2.5s                     |                                                                               |  |
| 快门模式   | 卷帘快门,支持自动曝光、手动曝光、一键曝光等模式      |                                                                               |  |
| 数据接口   | Gigabit Ethernet              |                                                                               |  |
| 数字 I/O | 光耦隔离 输入1路,输出1路,双向可配置非隔离 I/O1路 |                                                                               |  |
| 缓存容量   | 128MB 帧缓存                     |                                                                               |  |
| 数据格式   | Mono 8/10/10p/12/12p          | Mono 8/10/12, RGB8, Bayer RG<br>8/10/10p/12/12p, YUV 422 8, YUV 422 8<br>UYVY |  |
| 一般规范   |                               |                                                                               |  |
| 供电及功耗  | <3.5W@12VDC,电压范围 5~15V,支      | 持 PoE                                                                         |  |
| 温度     | 工作温度 0~50℃,储藏温度-30~70℃        |                                                                               |  |
| 尺寸     | 29mm×29mm×42mm                |                                                                               |  |
| 重量     | <68g                          |                                                                               |  |
| 镜头接口   | C-Mount                       |                                                                               |  |
| 软件     | MVS 或者第三方支持 GigE Vision 协议软件  |                                                                               |  |
| 操作系统   | Windows XP/7/8 32/64bits      |                                                                               |  |
| 兼容     | GigE Vision V1.2              |                                                                               |  |
| 认证     | CE, FCC, RoHS                 |                                                                               |  |

**HIKVISION** 

表1-7 MV-CA060-10GM/GC 参数指标

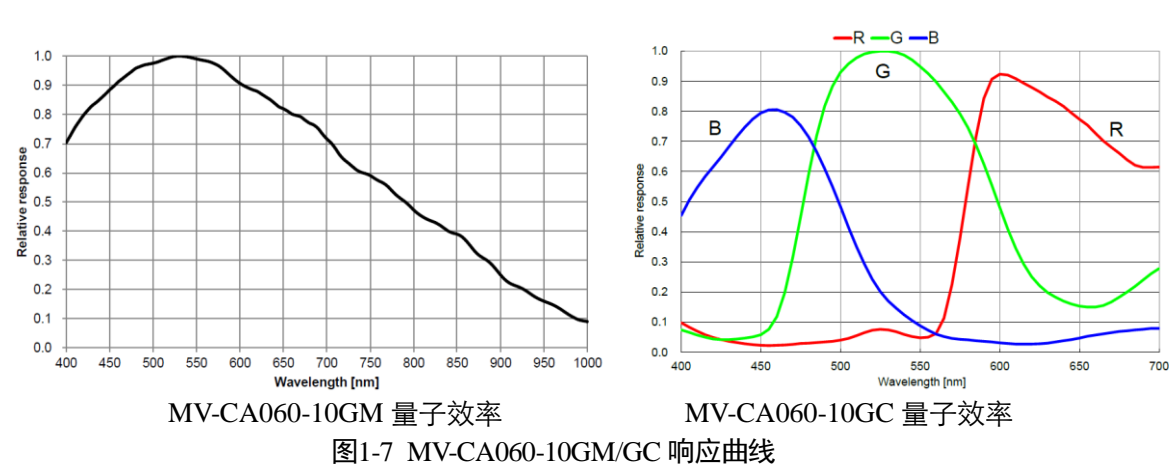

#### 1.3.14 MV-CA060-10GM/GC 响应曲线

1 说明

相机响应曲线数据来源于芯片厂家。

#### 1.3.15 MV-CA060-11GM 相机参数指标

| 型号     | MV-CA060-11GM                 |  |
|--------|-------------------------------|--|
| 参数     | 600 万像素 1/1.8" CMOS 千兆以太网工业相机 |  |
| 相机     |                               |  |
| 传感器类型  | 1/1.8"卷帘快门 CMOS               |  |
| 分辨率    | 3072*2048                     |  |
| 像元尺寸   | 2.4µm                         |  |
| 帧频     | 17fps@3072*2048 Mono8         |  |
| 动态范围   | >65dB                         |  |
| 信噪比    | >40dB                         |  |
| 增益范围   | 0-20dB                        |  |
| 曝光时间范围 | 27µs-2.5s                     |  |
| 快门模式   | 卷帘快门,支持自动曝光、手动曝光、一键曝光等模式      |  |
| 数据接口   | Gigabit Ethernet              |  |
| 数字 I/O | 光耦隔离 输入1路,输出1路,双向可配置非隔离 I/O1路 |  |
| 缓存容量   | 128MB 帧缓存                     |  |
| 数据格式   | Mono 8/10/10p/12/12p          |  |
| 一般规范   |                               |  |
| 供电及功耗  | <3.5W@12VDC,电压范围 5~15V,支持 PoE |  |
| 温度     | 工作温度 0~50℃,储藏温度-30~70℃        |  |
| 尺寸     | 29mm×29mm×42mm                |  |
| 重量     | <68g                          |  |
| 镜头接口   | C-Mount                       |  |
| 软件     | MVS 或者第三方支持 GigE Vision 协议软件  |  |

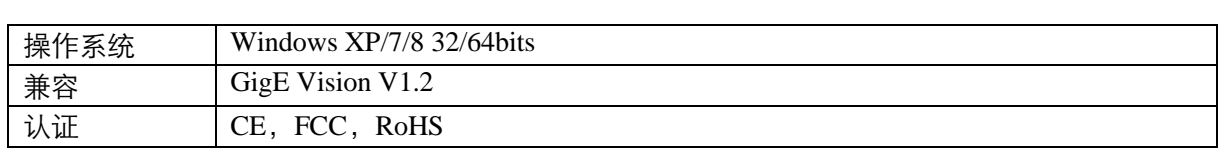

表1-8 MV-CA060-11G 参数指标

#### 1.3.16 MV-CA060-11GM 响应曲线

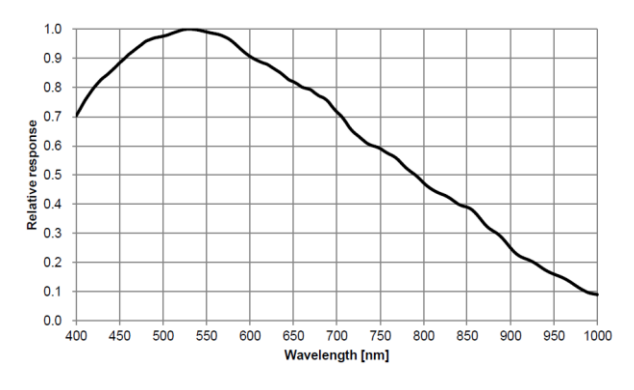

MV-CA060-11GM 量子效率 图1-8 MV-CA060-11GM 响应曲线

🚺 说明

相机响应曲线数据来源于芯片厂家。

#### 1.3.17 MV-CA003-50GM/GC 相机参数指标

| 型号     | MV-CA003-50GM                 | MV-CA003-50GC                        |
|--------|-------------------------------|--------------------------------------|
| 参数     | 30 万像素 1/3" CCD 千兆以太网工业相机     |                                      |
| 相机     |                               |                                      |
| 传感器类型  | 1/3"全局快门 CCD                  |                                      |
| 分辨率    | 640*480                       |                                      |
| 像元尺寸   | 7.4µm                         |                                      |
| 帧频     | 200fps@640*480 Mono8          | 200fps@640*480 YUV                   |
|        |                               | 200fps@640*480 Bayer8                |
| 动态范围   | >52dB                         |                                      |
| 信噪比    | >37dB                         |                                      |
| 增益范围   | 0-20dB                        |                                      |
| 曝光时间范围 | 20µs-1s                       |                                      |
| 快门模式   | 全局快门,支持自动曝光、手动曝光、一键曝光等模式      |                                      |
| 数据接口   | Gigabit Ethernet              |                                      |
| 数字 I/O | 光耦隔离 输入1路,输出1路,双向可配置非隔离 I/O1路 |                                      |
| 缓存容量   | 128MB 帧缓存                     |                                      |
| 数据格式   | Mono 8/10/10p/12/12p          | Mono 8/10/12, YUV 422 8,YUV 422 8    |
|        |                               | UYVY, Bayer GB 8/10/10p/12/12p, RGB8 |
| 一般规范   |                               |                                      |
| 供电及功耗  | <3.5W@12VDC,电压范围 5~15V, 5     | 支持 PoE                               |

| 温度   | 工作温度 0~50℃,储藏温度-30~70℃       |
|------|------------------------------|
| 尺寸   | 29mm×29mm×42mm               |
| 重量   | <68g                         |
| 镜头接口 | C-Mount                      |
| 软件   | MVS 或者第三方支持 GigE Vision 协议软件 |
| 操作系统 | Windows XP/7/8 32/64bits     |
| 兼容   | GigE Vision V1.2             |
| 认证   | CE, FCC, RoHS                |

表1-9 MV-CA003-50GM/GC 参数指标

70

#### 1.3.18 MV-CA003-50GM/GC 响应曲线

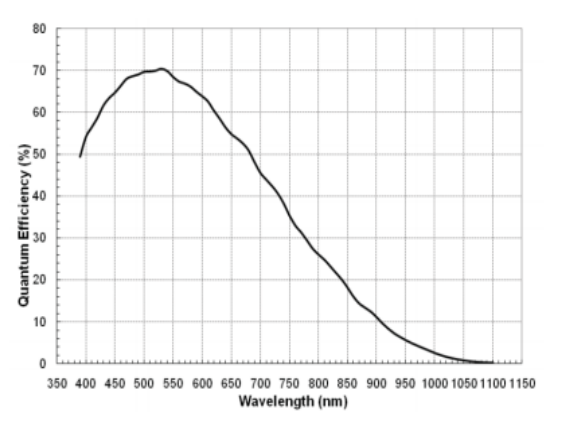

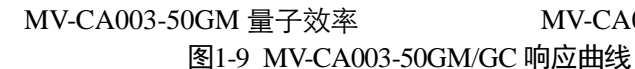

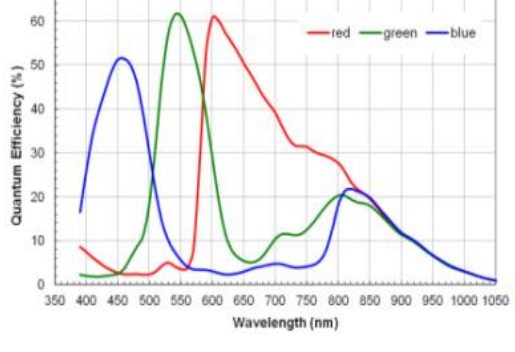

MV-CA003-50GC 量子效率

**HIKVISION** 

🚺 说明

相机响应曲线数据来源于芯片厂家。

#### 1.3.19 MV-CA023-10GM/GC 相机参数指标

| 型号     | MV-CA023-10GM                 | MV-CA023-10GC                                   |
|--------|-------------------------------|-------------------------------------------------|
| 参数     | 230 万像素 1/1.2" CMOS 千兆以太网工业相机 |                                                 |
| 相机     |                               |                                                 |
| 传感器类型  | 1/1.2"全局快门 CMOS               |                                                 |
| 分辨率    | 1920*1200                     |                                                 |
| 像元尺寸   | 5.86µm                        |                                                 |
| 帧频     | 30fps@1920*1200 Mono8         | 25.6fps@1920*1200 YUV<br>30fps@1920*1200 Bayer8 |
| 动态范围   | >70dB                         |                                                 |
| 信噪比    | >40dB                         |                                                 |
| 增益范围   | 0-20dB                        |                                                 |
| 曝光时间范围 | 26μs-0.1s                     |                                                 |
| 快门模式   | 全局快门,支持自动曝光、手动曝光、一键曝光等模式      |                                                 |

**HIKVISION** 

| 数据接口   | Gigabit Ethernet                                                                                               |       |
|--------|----------------------------------------------------------------------------------------------------|-------|
| 数字 I/O | 光耦隔离 输入1路, 输出1路, 双向可配置非隔离 I/O1路                                                                                |       |
| 缓存容量   | 128MB 帧缓存                                                                                                    |       |
| 数据格式   | Mono 8/10/10p/12/12p         Mono 8/10/12, YUV 422 8, YUV 422 8           UYVY, Bayer RG 8/10/10p/12/12p, RGB8 |       |
| 一般规范   |                                                                                                    |       |
| 供电及功耗  | <3W@12VDC,电压范围 5~15V,支                                                                                         | 持 PoE |
| 温度     | 工作温度 0~50℃,储藏温度-30~70℃                                                                                         |       |
| 尺寸     | 29mm×29mm×42mm                                                                                                 |       |
| 重量     | <68g                                                                                                    |       |
| 镜头接口   | C-Mount                                                                                                    |       |
| 软件     | MVS 或者第三方支持 GigE Vision 协议软件                                                                                   |       |
| 操作系统   | Windows XP/7/8 32/64bits                                                                                       |       |
| 兼容     | GigE Vision V1.2                                                                                               |       |
| 认证     | CE, FCC, RoHS                                                                                                  |       |

表1-10 MV-CA023-10GM/GC 参数指标

### 1.3.20 MV-CA023-10GM/GC 响应曲线

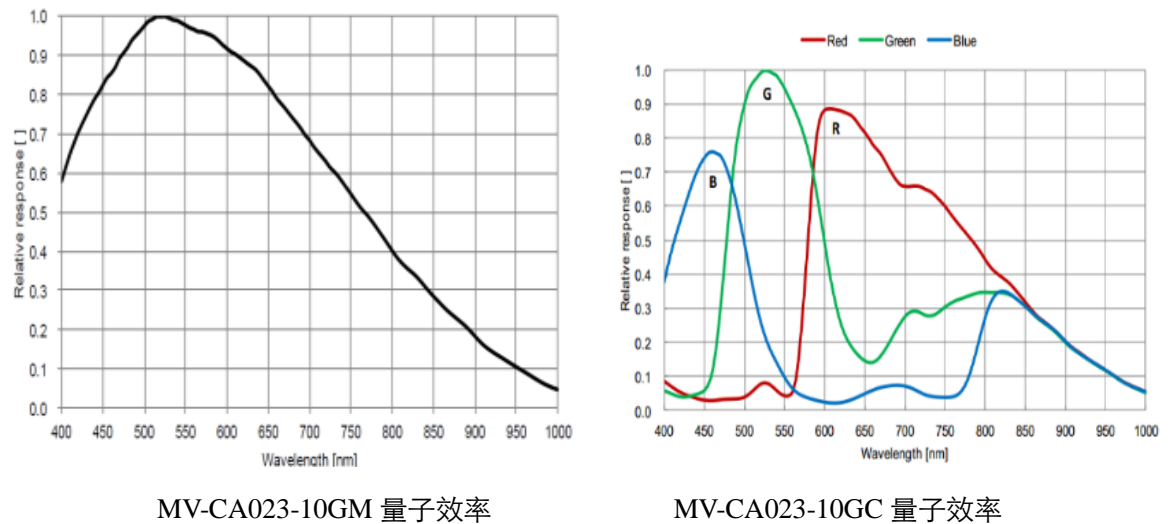

图1-10 MV-CA023-10GM/GC 响应曲线

🚺 说明

相机响应曲线数据来源于芯片厂家。

#### 1.3.21 MV-CA050-10GM/GC 相机参数指标

| 型号    | MV-CA050-10GM               | MV-CA050-10GC |  |
|-------|-----------------------------|---------------|--|
| 参数    | 500 万像素 2/3" CMOS 千兆以太网工业相机 |               |  |
| 相机    | 相机                          |               |  |
| 传感器类型 | 2/3"全局快门 CMOS               |               |  |
| 分辨率   | 2448*2048                   |               |  |

**HIKVISION** 

| 像元尺寸   | 3.45µm                                                                                                   |                          |  |
|--------|----------------------------------------------------------------------------------------------------|--------------------------|--|
| 帧频     | 23.5fps@2448*2048 Mono8                                                                                  | 11.7fps@2448*2048 YUV    |  |
|        |                                                                                                    | 23.5fps@2448*2048 Bayer8 |  |
| 动态范围   | >60dB                                                                                                    |                          |  |
| 信噪比    | >40dB                                                                                                    |                          |  |
| 增益范围   | 0-17dB                                                                                                   |                          |  |
| 曝光时间范围 | 20µs-10s                                                                                                 |                          |  |
| 快门模式   | 全局快门,支持自动曝光、手动曝光                                                                                         | 、一键曝光等模式                 |  |
| 数据接口   | Gigabit Ethernet                                                                                         | Gigabit Ethernet         |  |
| 数字 I/O | 光耦隔离 输入1路,输出1路,双向可配置非隔离 I/O1路                                                                            |                          |  |
| 缓存容量   | 128MB 帧缓存                                                                                                |                          |  |
| 数据格式   | Mono 8/10/10p/12/12p         Mono 8/10/12, YUV 422 8,YUV 42           UYVY, Bayer RG 8/10/10p/12/12p, RC |                          |  |
| 一般规范   |                                                                                                    |                          |  |
| 供电及功耗  | <3.3W@12VDC,电压范围 5~15V,支持 PoE                                                                            |                          |  |
| 温度     | 工作温度 0~50℃,储藏温度-30~70℃                                                                                   |                          |  |
| 尺寸     | 29mm×29mm×42mm                                                                                           |                          |  |
| 重量     | <68g                                                                                                    |                          |  |
| 镜头接口   | C-Mount                                                                                                  |                          |  |
| 软件     | MVS 或者第三方支持 GigE Vision 协议软件                                                                             |                          |  |
| 操作系统   | Windows XP/7/8 32/64bits                                                                                 |                          |  |
| 兼容     | GigE Vision V1.2                                                                                         |                          |  |
| 认证     | CE, FCC, RoHS                                                                                            |                          |  |

#### 表1-11 MV-CA050-10GM/GC 参数指标

#### 1.3.22 MV-CA050-10GM/GC 响应曲线

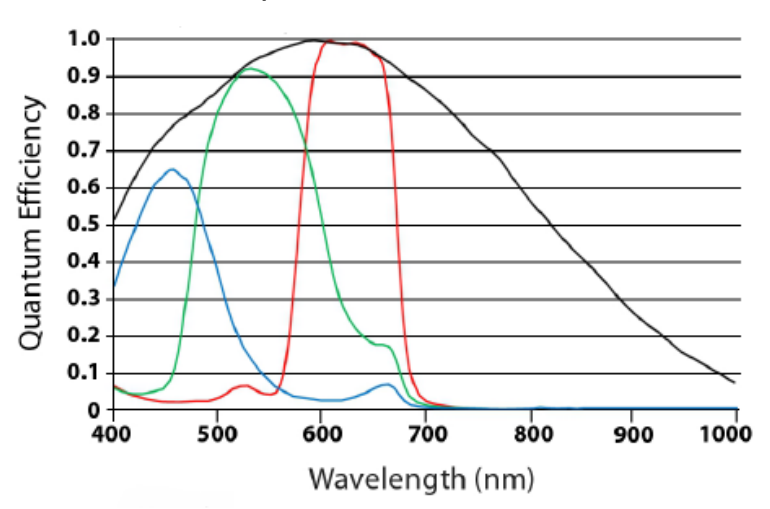

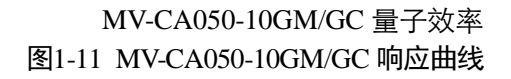

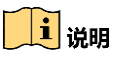

相机响应曲线数据来源于芯片厂家。

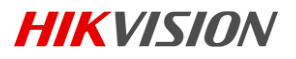

# 1.3.23 MV-CE100-30GM/GC 相机参数指标

| 型号     | MV-CE100-30GM                                                                                                 | MV-CE100-50GC                                 |  |
|--------|----------------------------------------------------------------------------------------------------|-----------------------------------------------|--|
| 参数     | 1000 万像素 1/2.3" CMOS 千兆以太网工业相机                                                                                |                                               |  |
| 相机     |                                                                                                    |                                               |  |
| 传感器类型  | 1/2.3"卷帘快门 CMOS                                                                                               |                                               |  |
| 分辨率    | 3840*2748                                                                                                    |                                               |  |
| 像元尺寸   | 1.67µm                                                                                                    |                                               |  |
| 帧频     | 7fps@3840*2748 Mono8                                                                                          | 5.5fps@3840*2748 YUV<br>7fps@3840*2748 Bayer8 |  |
| 动态范围   | >67dB                                                                                                    |                                               |  |
| 信噪比    | >34dB                                                                                                    |                                               |  |
| 增益范围   | 0-15.3dB                                                                                                    |                                               |  |
| 曝光时间范围 | 50µs-2s                                                                                                    |                                               |  |
| 快门模式   | 卷帘快门,支持自动曝光、手动曝光、一键曝光等模式                                                                                      |                                               |  |
| 数据接口   | Gigabit Ethernet                                                                                              |                                               |  |
| 数字 I/O | 光耦隔离 输入1路,输出1路,双向可配置非隔离 I/O1路                                                                                 |                                               |  |
| 缓存容量   | 128MB 帧缓存                                                                                                    |                                               |  |
| 数据格式   | Mono 8/10/10p/12/12p         Mono 8/10/12, YUV 422 8,YUV 422 8           UYVY, Bayer GR 8/10/10p/12/12p, RGB8 |                                               |  |
| 一般规范   |                                                                                                    |                                               |  |
| 供电及功耗  | <2.6W@12VDC, 电压范围 5~15V, 3                                                                                    | 支持 PoE                                        |  |
| 温度     | 工作温度 0~50℃,储藏温度-30~70℃                                                                                        |                                               |  |
| 尺寸     | 29mm×29mm×42mm                                                                                                |                                               |  |
| 重量     | <68g                                                                                                    |                                               |  |
| 镜头接口   | C-Mount                                                                                                    |                                               |  |
| 软件     | MVS 或者第三方支持 GigE Vision 协议软件                                                                                  |                                               |  |
| 操作系统   | Windows XP/7/8 32/64bits                                                                                      |                                               |  |
| 兼容     | GigE Vision V1.2                                                                                              |                                               |  |
| 认证     | CE, FCC, RoHS                                                                                                 |                                               |  |

表1-12 MV-CE100-30GM/GC 参数指标

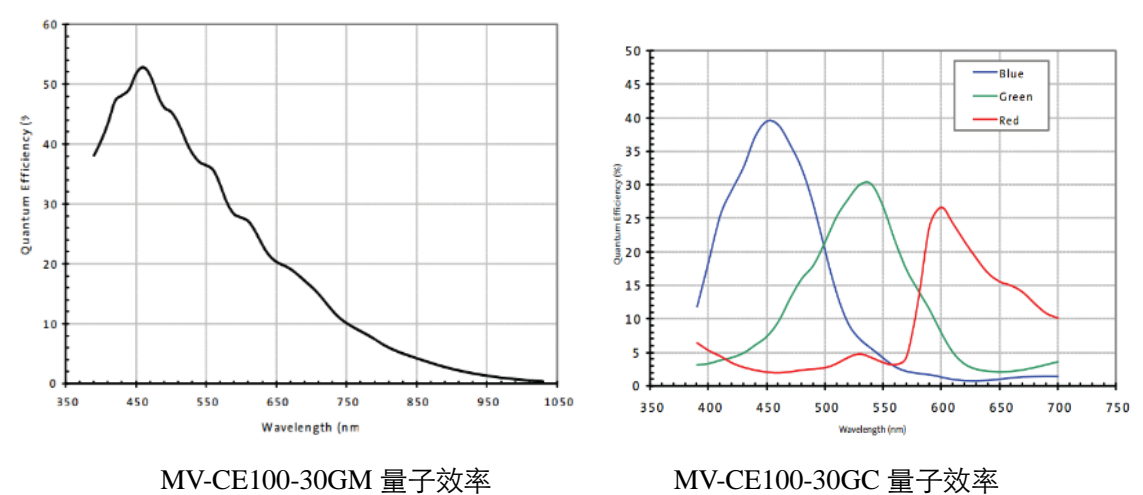

#### 1.3.24 MV-CE100-30GM/GC 响应曲线

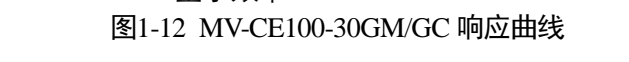

1 说明

相机响应曲线数据来源于芯片厂家。

#### 1.3.25 MV-CA003-20GM/GC 相机参数指标

| 型号     | MV-CA003-20GM                        | MV-CA003-20GC                     |  |
|--------|--------------------------------------|-----------------------------------|--|
| 参数     | 30 万像素 1/4" CMOS 千兆以太网工业相机           |                                   |  |
| 相机     |                                      |                                   |  |
| 传感器类型  | 1/4"全局快门 CMOS                        |                                   |  |
| 分辨率    | 672*512                              |                                   |  |
| 像元尺寸   | 1.67µm                               |                                   |  |
| 帧频     | 300fps@672*512 Mono8                 | 172fps@672*512 YUV                |  |
|        |                                      | 300fps@672*512 Bayer8             |  |
| 动态范围   | >60dB                                |                                   |  |
| 信噪比    | >40dB                                |                                   |  |
| 增益范围   | 0-15dB                               |                                   |  |
| 曝光时间范围 | 10µs-10s                             |                                   |  |
| 快门模式   | 全局快门,支持自动曝光、手动曝光、一键曝光等模式             |                                   |  |
| 数据接口   | Gigabit Ethernet                     |                                   |  |
| 数字 I/O | 光耦隔离 输入1路,输出1路,双向可配置非隔离 I/O1路        |                                   |  |
| 缓存容量   | 128MB 帧缓存                            |                                   |  |
| 数据格式   | Mono 8/10/10p/12/12p                 | Mono 8/10/12, YUV 422 8,YUV 422 8 |  |
|        | UYVY, Bayer RG 8/10/10p/12/12p, RGB8 |                                   |  |
| 一般规范   |                                      |                                   |  |
| 供电及功耗  | <2.6W@12VDC,电压范围 5~15V,支持 PoE        |                                   |  |
| 温度     | 」工作温度 0~50℃,储藏温度-30~70℃              |                                   |  |

**HIKVISION** 

| 尺寸   | 29mm×29mm×42mm               |
|------|------------------------------|
| 重量   | <68g                         |
| 镜头接口 | C-Mount                      |
| 软件   | MVS 或者第三方支持 GigE Vision 协议软件 |
| 操作系统 | Windows XP/7/8 32/64bits     |
| 兼容   | GigE Vision V1.2             |
| 认证   | CE, FCC, RoHS                |

表1-13 MV-CA003-20GM/GC 参数指标

### 1.3.26 MV-CA003-20GM/GC 响应曲线

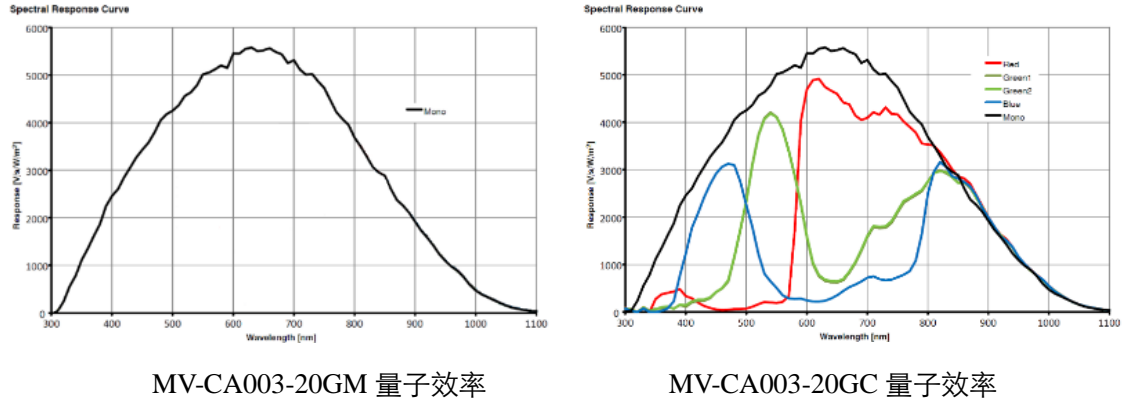

图1-13 MV-CA003-20GM/GC 响应曲线

#### <mark>\_\_\_\_</mark>i

相机响应曲线数据来源于芯片厂家。

### 1.3.27 MV-CA013-20GN 相机参数指标

| 型号     | MV-CA013-20GN                     |  |  |
|--------|-----------------------------------|--|--|
| 参数     | 130 万像素 1/2" CMOS 近红外增强型千兆以太网工业相机 |  |  |
| 相机     |                                   |  |  |
| 传感器类型  | 1/2"全局快门 CMOS                     |  |  |
| 分辨率    | 1280*1024                         |  |  |
| 像元尺寸   | 4.8μm                             |  |  |
| 帧频     | 90fps@1280*1024 Mono8             |  |  |
| 动态范围   | >60dB                             |  |  |
| 信噪比    | >40dB                             |  |  |
| 增益范围   | 0-15dB                            |  |  |
| 曝光时间范围 | 10µs-10s                          |  |  |
| 快门模式   | 全局快门,支持自动曝光、手动曝光、一键曝光等模式          |  |  |
| 数据接口   | Gigabit Ethernet                  |  |  |
| 数字 I/O | 光耦隔离 输入1路,输出1路,双向可配置非隔离 I/O1路     |  |  |
| 缓存容量   | 128MB 帧缓存                         |  |  |

**HIKVISION** 

| 数据格式  | Mono 8/10/10p/12/12p          |  |
|-------|-------------------------------|--|
| 一般规范  |                               |  |
| 供电及功耗 | <2.6W@12VDC,电压范围 5~15V,支持 PoE |  |
| 温度    | 工作温度 0~50℃,储藏温度-30~70℃        |  |
| 尺寸    | 29mm×29mm×42mm                |  |
| 重量    | <68g                          |  |
| 镜头接口  | C-Mount                       |  |
| 软件    | MVS 或者第三方支持 GigE Vision 协议软件  |  |
| 操作系统  | Windows XP/7/8 32/64bits      |  |
| 兼容    | GigE Vision V1.2              |  |
| 认证    | CE, FCC, RoHS                 |  |

表1-14 MV-CA013-20GN 参数指标

#### 1.3.28 MV-CA013-20GN 响应曲线

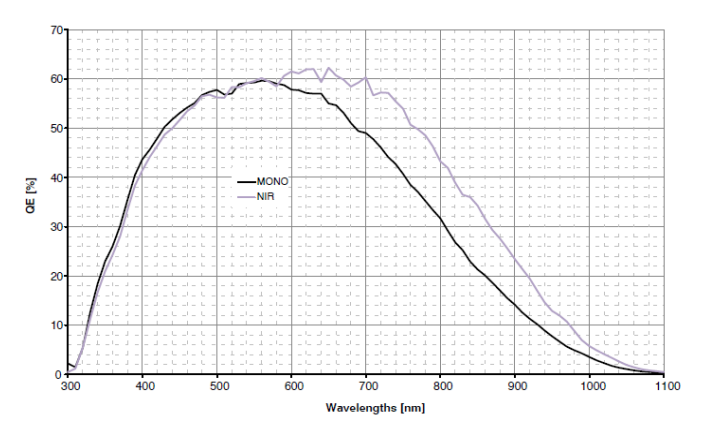

MV-CA013-20GN 量子效率 图1-14 MV-CA013-20GN 响应曲线

#### <mark>i</mark>说明

相机响应曲线数据来源于芯片厂家。

#### 1.3.29 MV-CA050-20GN 相机参数指标

| 型号 MV-CA050-20GN |                           |
|------------------|---------------------------|
| 参数               | 500 万像素 1" CMOS 千兆以太网工业相机 |
| 相机               |                           |
| 传感器类型            | 1"全局快门 CMOS               |
| 分辨率              | 2592×2048                 |
| 像元尺寸             | 4.8µm                     |
| 帧频               | 22fps@2592×2048 Mono8     |
| 动态范围             | >60dB                     |
| 信噪比              | >40dB                     |

**HIKVISION** 

| 增益范围   | 0-15dB                         |  |
|--------|--------------------------------|--|
| 曝光时间范围 | 10µs-10s                       |  |
| 快门模式   | 全局快门,支持自动曝光、手动曝光、一键曝光等模式       |  |
| 数据接口   | Gigabit Ethernet               |  |
| 数字 I/O | 光耦隔离 输入1路, 输出1路,双向可配置非隔离 I/O1路 |  |
| 缓存容量   | 128MB 帧缓存                      |  |
| 数据格式   | Mono 8/10/10p/12/12p           |  |
| 一般规范   |                                |  |
| 供电及功耗  | <3.3W@12VDC,电压范围 5~15V,支持 PoE  |  |
| 温度     | 工作温度 0~50℃,储藏温度-30~70℃         |  |
| 尺寸     | 29mm×29mm×42mm                 |  |
| 重量     | ~68g                           |  |
| 镜头接口   | C-Mount                        |  |
| 软件     | MVS 或者第三方支持 GigE Vision 协议软件   |  |
| 操作系统   | Windows XP/7/8 32/64bits       |  |
| 兼容     | GigE Vision V1.2               |  |
| 认证     | CE, FCC, RoHS                  |  |

表1-15 MV-CA050-20GN 参数指标

#### 1.3.30 MV-CA050-20GN 响应曲线

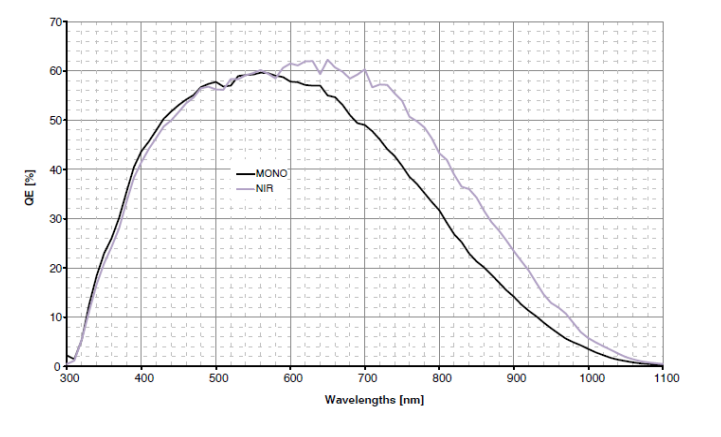

MV-CA050-20GN 量子效率 图1-15 MV-CA050-20GN 响应曲线

相机响应曲线数据来源于芯片厂家。

**HIKVISION** 

# 1.4 相机机械尺寸及接口

#### 1.4.1 相机机械尺寸

MV-CA003-30GM/GC, MV-CA013-20GM/GC、MV-CA013-30GM/GC、MV-CA050-20GM/GC、MV-CA060-10GM/GC 相机机械尺寸如图 1-16 所示,安装采用 M3\*3 或者 M2\*3 螺丝。

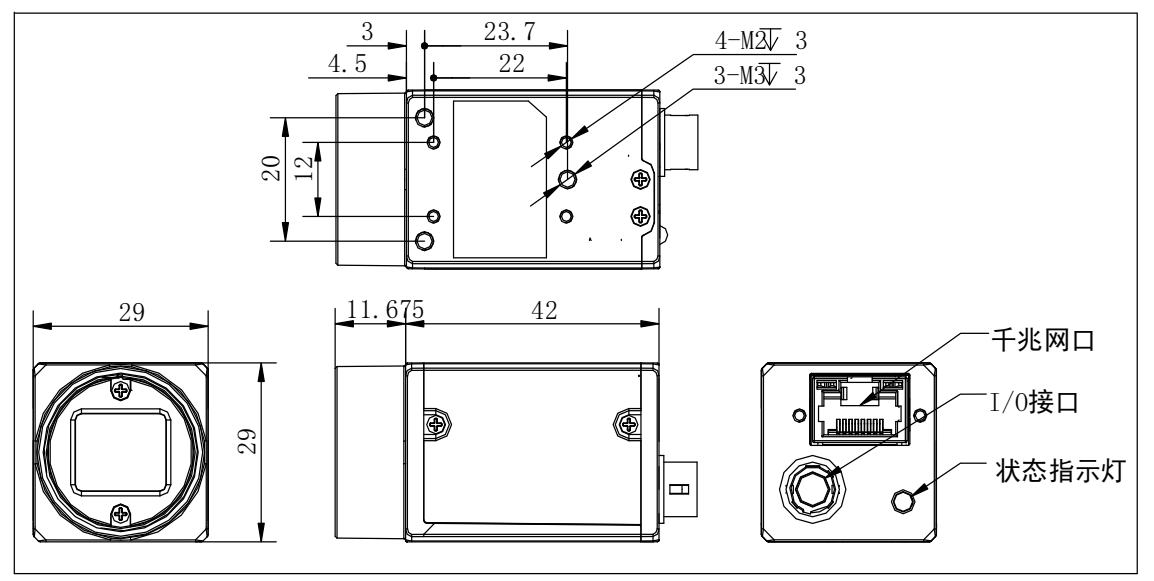

图1-16 相机机械尺寸

MV-CA030-10GM/GC 相机机械尺寸如图 1-17 所示,安装采用 M3\*3 螺丝。

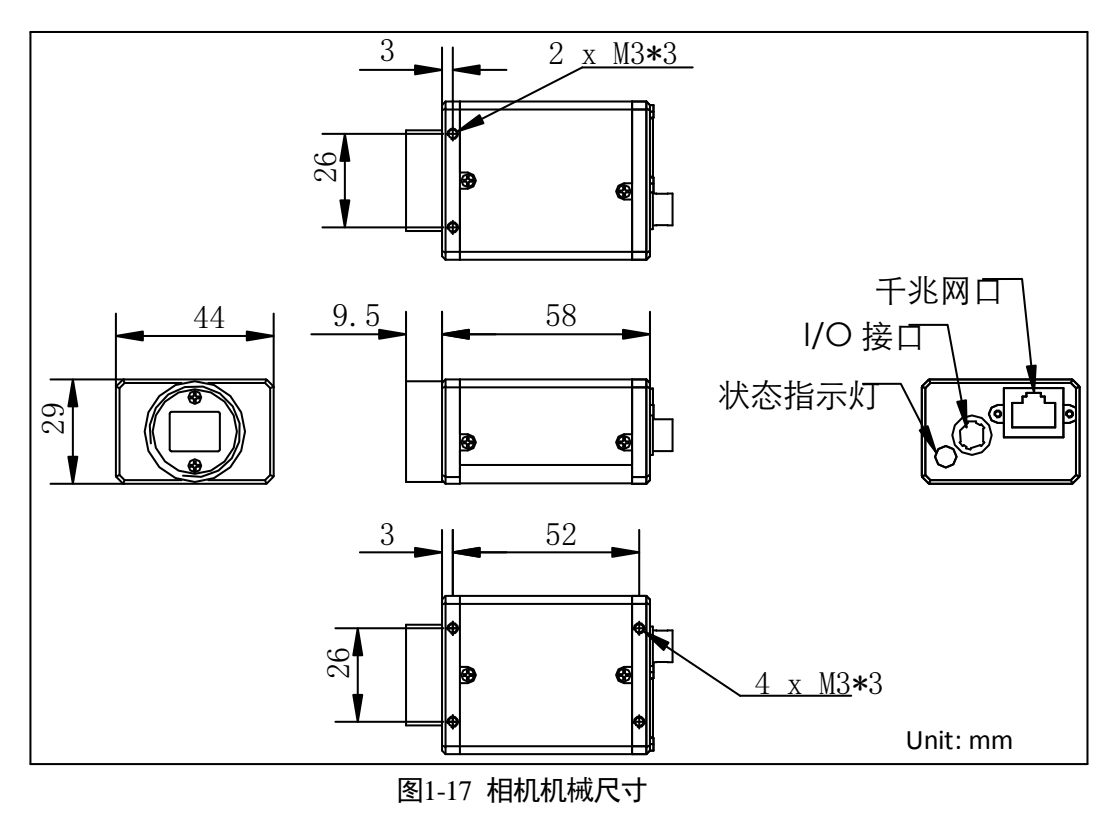

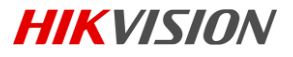

#### <mark>i</mark>说明

工业面阵相机使用 C 口与镜头连接,其镜头后截距为 17.5mm±0.15mm。

#### 1.4.2 接口介绍

工业相机背面外观如图 1-18 所示,包含标准 RJ45 千兆网线插口、6pin 电源及 I/O 输入口、相机工 作状态指示灯。网口两侧有两个 M2 规格的锁紧螺孔,用来固定网线,以减少现场震动造成的网线 松动。

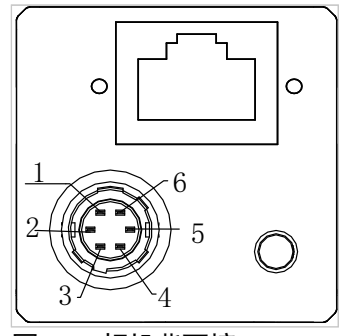

图1-18 相机背面接口

#### 1.4.3 电源和 I/O 接口定义

6pin 电源及 I/O 输入口对应的管脚信号定义如表 1-16 所示。

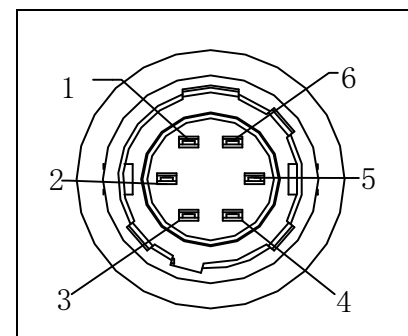

| 管脚 | 信号          | I/0 类型 | 说明        |
|----|-------------|--------|-----------|
| 1  | 12V         | 输入     | +12V 直流电源 |
| 2  | Opt-Iso In  | 输入     | 光耦隔离输入    |
| 3  | GPIO        | 输入或输出  | 可配置成输入或输出 |
| 4  | Opt-Iso Out | 输出     | 光耦隔离输出    |
| 5  | I/O Ground  | 输入     | 信号地       |
| 6  | Gnd         | 输入     | 电源地       |

表1-16 管脚信号定义

#### <mark>i</mark>说明

MV-CA030-10GM/GC Pin3 为 Not Connect 状态,不可配置为输入或输出。

#### 1.4.4 安装配套

为正常使用工业面阵相机,安装前请准备如下表 1-17 中的配套物品。

| 序号 | 配件名称      | 数量 | 说明                       |
|----|-----------|----|--------------------------|
| 1  | 相机整机      | 1  | 本手册所指相机                  |
| 2  | 电源 I/O 线缆 | 1  | 随机所配 6pin 线缆或延长线缆(需单独订购) |
| 3  | 直流开关电源    | 1  | 12V 电源适配器(电流 1A 以上)      |
| 4  | 合适长度的网线   | 1  | 超五类或六类网线                 |
| 5  | 镜头(选配)    | 1  | C口镜头                     |

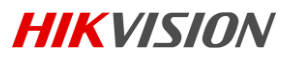

| 6 | 转接板(选配) | 1 | 相机安装螺孔与 1/4-32UNF 接口转接板 |
|---|---------|---|-------------------------|
|   |         |   |                         |

表1-17 建议配套物品

# 第2章 客户端安装

本系列工业相机客户端程序可支持安装在 Windows XP /7/8/8.1 32/64bit 操作系统上。

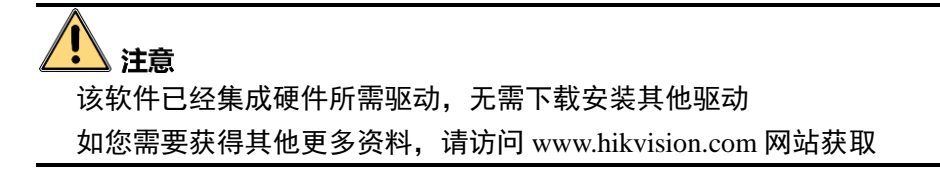

#### 2.1 安装步骤

- 1. 1. 请从海康官网 www.hikvision.com"服务支持"》"下载"中下载工业相机专用客户端及 SDK 开发 包。
- 2. 双击客户端安装包中的可执行文件,根据提示操作,在安装目录界面,选择软件安装的磁盘位置,并 点击下一步(Next)。
- 3. 进入安装选择界面,选择需要安装的语言,点击下一步(Next),安装示意图如图 2-1 所示。

| MVS2 - InstallShield Wizard   |                     | ×  |
|-------------------------------|---------------------|----|
| <b>安装类型</b><br>选择最适合您需求的安装类型。 |                     | XX |
| 请选择要安装的语言版本。                  |                     |    |
| ◎ 中文                          |                     |    |
| ◎ 英文                          |                     |    |
|                               |                     |    |
|                               |                     |    |
|                               |                     |    |
|                               |                     |    |
|                               |                     |    |
| InstallShield                 |                     |    |
|                               | < 上一步 (B) 下一步 (R) > | 取消 |
|                               |                     |    |

图2-1 安装界面

4. 点击安装按钮会先开始安装 GenICam\_v2.4 和 MvGigeDriver 驱动程序,安装完成后会继续安装客户端 程序。如图 2-2、图 2-3 所示。

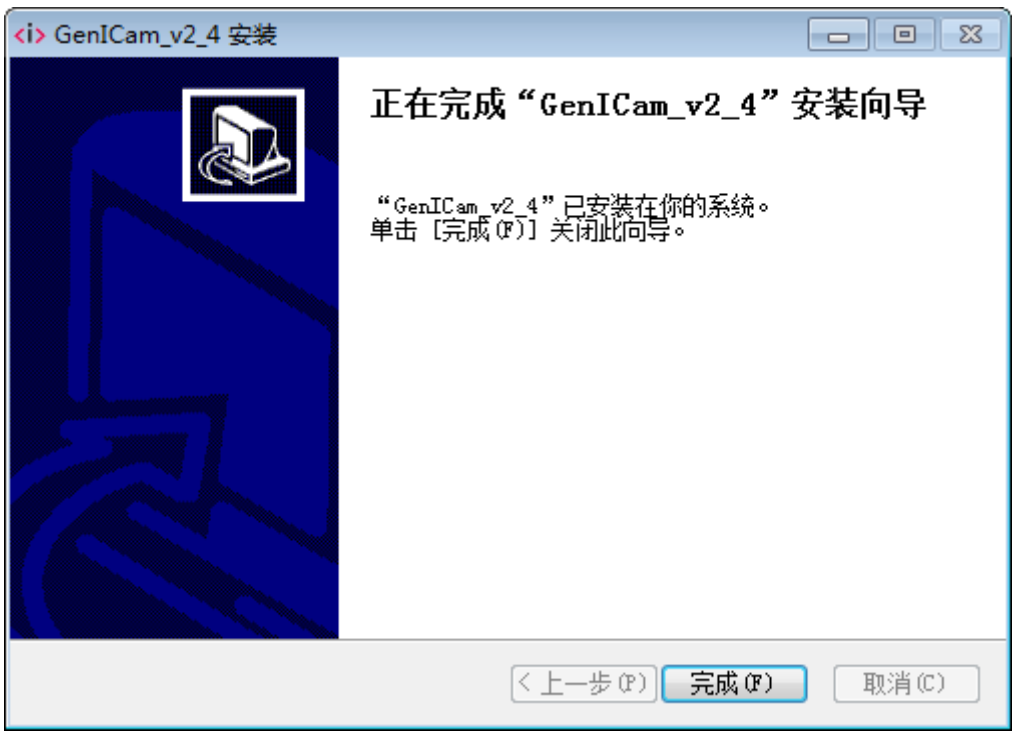

图2-2 GenICam 安装界面

| 🕞 MvGigeDriver 1.1.786.150 | 1819 Setup                                                                                                    | - • •                                                                                             |
|----------------------------|----------------------------------------------------------------------------------------------------|---------------------------------------------------------------------------------------------------|
|                            | Welcome to the MvGigeT<br>1.1.786.150819 Setup W<br>This wizard will guide you through the inst<br>MvGigeDriver 1.1.786.150819.<br>It is recommended that you close all other<br>before starting Setup. This will make it por<br>relevant system files without having to re<br>computer.<br>Click Next to continue. | <b>)river</b><br><b>Tizard</b><br>tallation of<br>r applications<br>ssible to update<br>boot your |
|                            | Next >                                                                                                    | Cancel                                                                                            |

图2-3 MvGigeDriver 安装界面

### 2.2 关闭防火墙

为保证客户端运行及图像传输稳定性,在使用客户端软件前,请关闭系统防火墙。

#### 2.2.1 防火墙关闭设置

1. 打开系统防火墙

Windows XP: 依次点击 开始》控制面板》安全中心》防火墙 Windows 7: 依次点击 开始》控制面板》系统和安全》防火墙 Windows 8: 依次点击 设置》控制面板》系统和安全》防火墙

- 2. 点击左侧打开和关闭防火墙
- 3. 在自定义界面,选择关闭 Windows 防火墙(不推荐)

# 第3章 相机安装与操作

### 3.1 安装步骤

- 1. 打开机器外包装,将相机固定到安装位置将合适的C接口镜头安装到相机上。
- 2. 确认使用超 5 类或 6 类网线将相机与交换机或者网卡正常连接。
- 3. 选择以下任一种供电方式。
  - 电源直插供电:使用 6pin 电源 I/O 线缆,按照正确的接线方法接在合适的电源适配器上(相机采用 12V 直流供电)
  - 网线 POE 供电: 使用网线将支持 PoE 功能的交换机或者网卡与相机连接

1 说明

工业相机使用的是千兆以太网接口,为确保实时图像的传输速率带宽,要求使用超5类或6类网线。

#### 3.2 网络设置

相机使用前需要配置相机 IP 和本地电脑 IP 处于同一网段,可以在本地电脑上使用 Ping 命令检测网络连通性,以确保网络通信正常。

#### 3.2.1 相机网络参数设置

在客户端安装目录下找到并打开 MVS IP Configurator.exe 工具,或在客户端软件菜单栏的工具下启动 IP 配置工具,如图 3-1 所示。用户使用该工具软件可以实现如下功能:

- 1. 检测设备状态。
- 2. 为检测到的设备配置有效 IP。
- 3. 将 IP 地址保存到相机的静态存储器中。

网口工业面阵相机 • 用户手册 HIKVISION

| IP配置工具              |           |                   |            |          |               | -           | × |
|---------------------|-----------|-------------------|------------|----------|---------------|-------------|---|
| C 刷新 区 修改IP         |           |                   |            |          |               |             |   |
| 设备型号 设备用户ID /       | 序列号       | 物理地址              | 状态         | IP配置类型   | IP地址          | 子网掩码        |   |
| MV-CA030-10GC www   | 519784040 | C4:2F:90:2F       | 🕑 可用       | DHCP     | 169.254.59.64 | 255.255.0.0 |   |
|                     |           |                   |            |          |               |             |   |
| ◎ 静态IP              | V         | vww(51978404      | 0)         |          |               |             |   |
| IP 地址: 10 16 6      | ì         | <sub>웃</sub> 备型号: | MV-CA03    | 0-10GC   |               |             |   |
| 子网掩码: 255.255.255.0 | ì         | 设备用户ID:           | www        |          |               |             |   |
| 默认网关: 10.16.6.254   | F         | 家列号:              | 51978404   | 0        |               |             |   |
|                     | 4         | 勿理地址:             | C4:2F:90:2 | 2F:40:3A |               |             |   |
| ● 自动IP(LLA)         | I         | ・配置类型:            | DHCP       |          |               |             |   |
|                     | I         | P地址:              | 169.254.5  | 9.64     |               |             |   |
| 设备用尸ID: www         |           | 子网掩码:             | 255.255.0  | .0       |               |             |   |
| 保存                  | Ę         | 默认网关:             | 0.0.0.0    |          |               |             |   |
|                     |           |                   |            |          |               |             |   |

图3-1 相机 IP 配置

#### 3.2.2 本地网络配置

1. 依次打开电脑上的控制面板》网络和 Internet》网络和共享中心》更改适配器配置,选择对应的网卡,将网卡配置成自动获得 IP 地址或手动分配与相机同一网段地址,如图 3-2 所示。

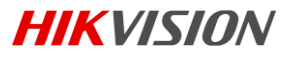

| Internet 协议版本 4 (TCP/IPv4) 属性                              |       |  |
|------------------------------------------------------------|-------|--|
| 常规备用配置                                                     |       |  |
| 如果网络支持此功能,则可以获取自动指派的 IP 设置。否则,<br>您需要从网络系统管理员处获得适当的 IP 设置。 |       |  |
| ◎ 自动获得 IP 地址(0)                                            |       |  |
| ────────────────────────────────────                       |       |  |
| IP 地址(I):                                                  |       |  |
| 子网掩码(0):                                                   |       |  |
| 默认网关 (0):                                                  |       |  |
| ◎ 自动获得 DNS 服务器地址(B)                                        |       |  |
| ◎ 使用下面的 DNS 服务器地址(E):                                      |       |  |
| 首选 DNS 服务器 (P):                                            |       |  |
| 备用 DMS 服务器(A):                                             |       |  |
| □ 退出时验证设置 (L)                                              | 高级(V) |  |
| 确定                                                         | 取消    |  |

图3-2 图 3-2 本地网卡配置

依次点击控制面板》硬件和声音》设备管理器》网络适配器,选中对应的网卡,打开属性中的高级菜单,本地网卡大型数据帧设置为最大值 9014 字节,传输缓冲区和接收缓冲区均设置为 2048,中断节流率设置为极值。上述最大值视具体网卡情况不同,设置为最大值即可。具体设置如图 3-3 所示。

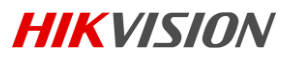

| Intel(R) Ethernet Connection I21                                                                                                    | 7-V 属性                                                                                               |
|----------------------------------------------------------------------------------------------------|----------------------------------------------------------------------------------------------------|
| 常规       高级       驱动程序       详细         此网络适配器可使用下列属性。       然后在右边选择它的值。         属性 (2):       1100%       100%         TCP 核验和分载传输       (110%)         TCP 核验和分载传输       (110%)         TCP 核验和分载传输       (110%)         TCP 核验和分载传输       (110%)         TCP 核验和分载传输       (110%)         TCP 核验和分载传输       (110%)         TCP 核验和分载传输       (110%)         TCP 核验和分载传输       (110%)         大型发送分载       V2 (110%)         大型发送分载       V2 (110%)         大型发送分载       V2 (110%)         大型发送分载       V2 (110%)         大型发送分支       (110%)         医度       (110%)         與醒覺       (110%)         医度       (110%)         医度       (110%)         医疗行射接       110%)         电源表试用       110%)         中原       110%)         中原       110%)         東京天市       110%)         東京天市       110%)         東京天市       110%)         東京天市       110%)         東京天市       110%)         東京天市       110%)         東京天市       110%) | 暗息 资源 电源管理         在左边单击您想更改的属性,         值 (V):         ▲         4088 字节         9014 字节         禁用 |
|                                                                                                    | 确定 取消                                                                                                |

图3-3 网卡属性高级设置

## 3.3 设置与操作

#### 1 说明

工业相机的配置要求较高,建议由相关专业的人员维护。

1. 双击桌面的 MVS2 快捷方式,打开客户端软件,其中①②③④区域分别代表菜单栏区、控制工具条区、 设备列表和属性区、预览区,在设备列表中会显示当前的设备,双击打开设备,设备属性如图 3-4 中③ 所示。
网口工业面阵相机 • 用户手册 **HIKVISION** 

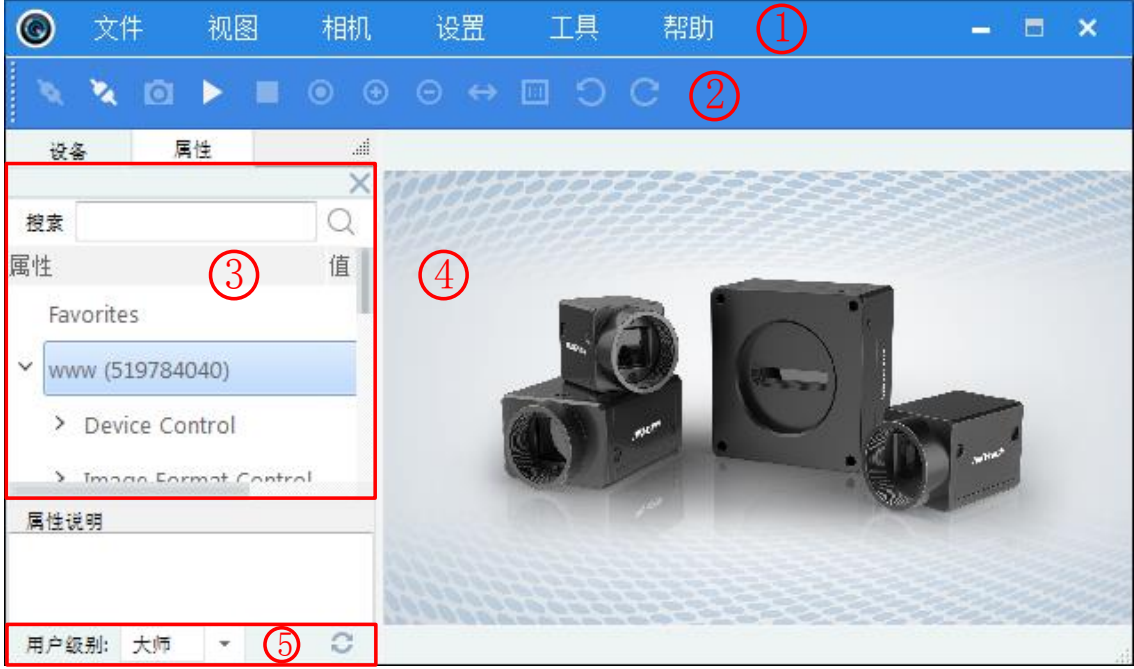

图3-4 客户端主界面

2. 在设备列表区选中设备后,在菜单栏依次点开设置》属性,即可打开设备的中文属性窗口,也可以对 相机进行相应的配置操作。

| 周日         |                                                                |        |          |                                                                                                    |                                                                                                    |                                  |     |
|------------|----------------------------------------------------------------|--------|----------|----------------------------------------------------------------------------------------------------|----------------------------------------------------------------------------------------------------|----------------------------------|-----|
| 图像显示       |                                                                |        |          |                                                                                                    |                                                                                                    |                                  |     |
| 感兴趣区域/带宽相关 |                                                                | 26     |          |                                                                                                    |                                                                                                    |                                  |     |
| 虫发         |                                                                |        |          |                                                                                                    |                                                                                                    |                                  |     |
| 动态范围       |                                                                |        |          |                                                                                                    | Sansan <sup>e</sup> (g                                                                                                    |                                  |     |
| 武表         |                                                                |        |          |                                                                                                    |                                                                                                    |                                  |     |
| x印信息       |                                                                | - 1351 |          |                                                                                                    |                                                                                                    |                                  |     |
| 目机信息       |                                                                |        |          |                                                                                                    |                                                                                                    |                                  |     |
|            |                                                                |        |          |                                                                                                    |                                                                                                    |                                  |     |
|            |                                                                |        | 000H0=00 | the state of the second second | and the second second s |                                  |     |
|            | 基本 AOI                                                         |        |          | ₩                                                                                                    |                                                                                                    |                                  |     |
|            | 基本 AOI<br>帧室                                                   |        |          | 18.00                                                                                                    | 18.00                                                                                                    |                                  |     |
|            | 基本 AOI<br>帧室<br>曝光                                             |        |          | 18.00                                                                                                    | 18.00                                                                                                    | Continuous                       | •   |
|            | 基本 AOI<br>帧室<br>曝光<br>增益                                       |        |          | 18.00<br>55550.00<br>26.64                                                                                                    | 18.00<br>55550.00<br>26.64                                                                                                    | Continuous<br>Continuous         | •   |
|            | 基本  AOI    帧率  曝光    增益  伽马                                    |        |          | 18.00<br>55550.00<br>26.64<br>0.70                                                                                                    | 18.00<br>55550.00<br>26.64<br>0.70                                                                                                    | Continuous<br>Continuous<br>User | •   |
|            | 基本 AOI<br>執筆<br>曝光<br>增益<br>加马<br>亮度                           |        |          | 18.00<br>55550.00<br>26.54<br>0.70<br>64                                                                                                    | 18.00<br>55550.00<br>26.64<br>0.70<br>64                                                                                                    | Continuous<br>Continuous<br>User | •   |
|            | 基本 AOI<br>執室<br>曝光<br>增益<br>加马<br>亮度<br>锐度                     |        |          | 18.00<br>55550.00<br>26.54<br>0.70<br>64<br>0                                                                                                    | 18.00<br>55550.00<br>26.64<br>0.70<br>64<br>0                                                                                                    | Continuous<br>Continuous<br>User | •   |
|            | 基本 AOI<br>執率<br>曝光<br>增益<br>加马<br>亮度<br>锐度<br>色调               |        |          | 18.00<br>55550.00<br>26.54<br>0.70<br>64<br>0<br>128                                                                                                    | 18.00<br>55550.00<br>26.64<br>0.70<br>64<br>0<br>128                                                                                                    | Continuous<br>Continuous<br>User | •   |
|            | 基本 AOI<br>執率<br>曝光<br>增益<br>加马<br>亮度<br>锐度<br>色调<br>陷和度        |        |          | 18.00<br>55550.00<br>26.64<br>0.70<br>64<br>0<br>128<br>128                                                                                                    | 18.00<br>55550.00<br>28.64<br>0.70<br>64<br>0<br>128<br>128                                                                                                    | Continuous<br>Continuous<br>User | •   |
|            | 基本 AOI<br>執率<br>曝光<br>增益<br>加马<br>亮度<br>锐度<br>色调<br>饱和度<br>白平衡 |        |          | 18.00<br>55550.00<br>26.64<br>0.70<br>64<br>0<br>128<br>128                                                                                                    | 18.00<br>55550.00<br>26.64<br>0.70<br>64<br>0<br>128<br>128                                                                                                    | Continuous<br>Continuous<br>User | •   |
|            | 基本  AOI    翰奎                                                  |        |          | 18.00<br>55550.00<br>26.64<br>0.70<br>64<br>0<br>128<br>128<br>128                                                                                                    | 18.00<br>55550.00<br>26.64<br>0.70<br>64<br>0<br>128<br>128<br>128<br>128                                                                                                    | Continuous<br>Continuous<br>User | · · |
|            | 基本  AOI    執案  總光    增益  伽马    亮度  镜度    飽和度  自平衡    白平衡  白平衡  |        |          | 18.00<br>55550.00<br>26.64<br>0.70<br>64<br>0<br>128<br>128<br>128<br>128<br>128                                                                                                    | 18.00<br>55550.00<br>28.64<br>0.70<br>64<br>0<br>128<br>128<br>128<br>1190<br>1024                                                                                                    | Continuous<br>Continuous<br>User | •   |

图3-5 展开设备属性

属性窗口下的用户级别,如图 3-4 中的⑤所示,有初级、专家和大师三种,对应的属性窗口中的参数会有部分差异。

**HIKVISION** 

3. 在设备属性区点击设备名称前的+可以展开设备的属性树,分别是 Device Control、Image Format Control、 Acquisition Control、Digital IO Control、Analog Control、Lut Control、Transportation Layer Control、User Set Control。简要介绍如下:

● Device Control 设备控制

可以在该属性中查看设备信息和修改设备名称。

● Image Format Control 图像格式设置

该属性中可修改当前设备采集到的图像像素格式、感兴趣区域和测试图像模式等。

• Acquisition Control 采集控制

该属性中可以设置相机的采集模式、触发模式、曝光时间等。

• Digital IO Control 数字 I/O 控制

该属性中可管理不同的 I/O 输入或输出信号。

• Analog Control 模拟控制

该属性中可以对相机采集到的图像模拟信号进行调整,包括增益、白平衡、Gamma 校正等。

● Lut Control 用户查找表设置

相机可根据用户设置的查找表进行灰度映射输出,凸显用户感兴趣的灰度范围。

• Transportation Layer Control 传输层控制

该属性中可对相机的传输协议相关参数进行设置。

• User Set Control 用户设置参数控制

该属性中可以保存或者加载客户调整好的的参数方案,并设置客户端打开时的默认参数配置。

### 1 说明

不同型号的相机,所展示的属性信息不完全相同,具体属性信息可以在客户端软件中的属性栏目中 查看。

# 第4章 **主要功能描述**

## 4.1 设备管理

### 4.1.1 修改设备名称

打开客户端软件,找到 Device Control,展开选项,可以看到当前的设备信息,包含设备型号、版本 信息、设备序列号等,Device User ID 的文本框中,可以输入设备名称,如图 4-1 所示。

| Der | vice Control                |                            |  |
|-----|-----------------------------|----------------------------|--|
|     | Device Type                 | Transmitter                |  |
|     | Device Scan Type            | Areascan                   |  |
|     | Device Vendor Name          | hikvision                  |  |
|     | Device Model Name           | MV-CA013-30GM              |  |
|     | Device Manufactur…          | hikvision                  |  |
|     | Device Version              | V1. 1. 0                   |  |
|     | Device Firmware V…          | V1.1.0 build150724,A150724 |  |
|     | Device Serial Num…          | 2015070915                 |  |
|     | Device ID                   | 2015070915                 |  |
| Γ   | Device User ID              | www                        |  |
|     | Device Uptime               | 106287                     |  |
|     | Board Device Type<br>图4-1 相 | 0x6<br>机名称修改               |  |

在 Device Control 中, 可根据需要开启设备心跳检测机制、重置设备、查看设备温度, 如图 4-2 所示。

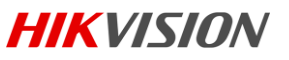

| Device Link Heart… | On      | 1         |   | •   |
|--------------------|---------|-----------|---|-----|
| Device Command Ti… | 0.00000 | 0         |   |     |
| Device Stream Cha… | 1       |           |   |     |
| Device Stream Cha… | 0       | ÷         |   |     |
| Device Stream Cha… | Transm  | itter     |   | ▼ ] |
| Device Stream Cha… | 0       |           |   |     |
| Device Stream Cha… | Little  |           |   | ▼ ] |
| Device Stream Cha… | 1530    | ÷         |   |     |
| Device Event Chan… | 0       |           |   |     |
| Device Character … | UTF 8   |           |   |     |
| Device Reset       |         | Execute 2 |   |     |
| Device Temperatur… | Sensor  |           | 3 | -   |
| Device Temperature | 47.0999 | 98        |   |     |
| Device Max Throug  | 7632900 | 00        |   |     |

图4-2 设备信息

## 4.2 图像格式与帧率

相机支持多种图像格式,支持用户设定图像中的感兴趣区域,指定感兴趣区域会增加图像帧率。

1 说明

以下附图图片仅供参考,具体格式以相机所支持格式为准。

## 4.2.1 相机数据格式

相机支持的像素格式列表如表 4-1 所示。

| 格式            | Mono8 | Mono<br>10/10p | Mono12<br>/12p | RGB8 | Bayer<br>8 | Bayer<br>10/10p | Bayer<br>12/12p | YUV<br>422 | YUV 422<br>(UYVY) |
|---------------|-------|----------------|----------------|------|------------|-----------------|-----------------|------------|-------------------|
| MV-CA003-30GM | Y     | Υ              |                |      |            |                 |                 |            |                   |
| MV-CA003-30GC | Y     |                |                | Y    | BG         | BG              |                 | Y          | Y                 |
| MV-CA013-20GM | Y     | Υ              | Y              |      |            |                 |                 |            |                   |
| MV-CA013-20GC | Y     |                |                | Υ    | BG         |                 | BG              | Y          | Y                 |
| MV-CA013-30GM | Y     | Y              | Y              |      |            |                 |                 |            |                   |
| MV-CA013-30GC | Y     |                |                | Y    | GR         | GR              | GR              | Y          | Y                 |
| MV-CE013-50GM | Y     | Y              | Y              |      |            |                 |                 |            |                   |
| MV-CE013-50GC | Y     |                |                | Υ    | GR         | GR              | GR              | Y          | Y                 |
| MV-CA030-10GM | Y     | Y              | Y              |      |            |                 |                 |            |                   |
| MV-CA030-10GC | Y     |                |                | Υ    | GB         |                 | GB              | Y          | Y                 |
| MV-CA050-20GM | Y     | Y              |                |      |            |                 |                 |            |                   |
| MV-CA050-20GC | Y     |                |                | Y    | BG         |                 | BG              | Y          | Y                 |
| MV-CA060-10GM | Y     | Y              |                |      |            |                 |                 |            |                   |
| MV-CA060-10GC | Y     |                |                | Y    | RG         | RG              | RG              | Y          | Y                 |

**HIKVISION** 

表4-1 数据格式表

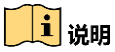

彩色相机默认输出数据格式为 YUV 422 8 黑白相机默认输出格式为 Mono8。"Y"代表支持该格式,"—"表示不支持。

其中,彩色相机通过像素插值算法完成原始数据到 RGB8 的转换。其中 Bayer GB, BayerGR 等的样式如图 4-3、图 4-4、图 4-5 所示。

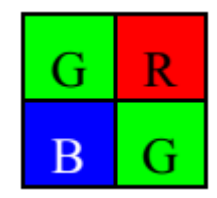

图4-3 Bayer GR 像素样式图

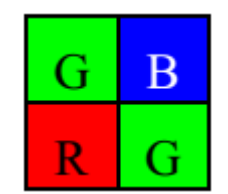

图4-4 Bayer GB 像素样式图

| В | G |
|---|---|
| G | R |

图4-5 Bayer BG 像素样式图

| R | G |
|---|---|
| G | B |

图4-6 Bayer RG 像素样式图

相机内部采用 12 位 ADC(部分型号芯片只支持 10 位 ADC),但是兼顾到用户对数据量的处理能力, 同时提供了 8 位数据的输出,为了保留图像数据的灰度值特性输出,从高位截取出 8 位作为输出。 不同格式对应的字节数如表 4-2 所示。

| 格式                                         | 位数(字节) |
|--------------------------------------------|--------|
| Mono 8、Bayer GB/GR/BG/RG 8                 | 1      |
| Bayer GR/GB/RG 12 Packed、Bayer BG/GR/RG 10 | 1.5    |
| Packed、Mono10 Packed、Mono12 packed         |        |
| Bayer GR/GB/RG 12、Bayer BG/GR/RG 10、YUV    | 2      |
| 4:2:2 (YUYV)、YUV4:2:2 (YUYV) Packed        |        |
| RGB 8                                      | 3      |

#### 表4-2 相机格式位数

在客户端中,展开 Image Format Control 属性列表中,找到 Pixel Format,在下拉展开参数中,可查 看当前相机支持的像素格式,用户依据应用需要选择合适的数据输出模式即可完成设置,如图 4-7 所示。

| 🖃 Image Format Control |                                                 |
|------------------------|-------------------------------------------------|
| Region Selector        | Region 0 📃 🔻                                    |
| Width                  | 1920                                            |
| Height                 | 1460 🜲                                          |
| Offset X               | 0                                               |
| Offset Y               | 0                                               |
| Pixel Format           | YUV 422 8 🗸 🗸 🗸                                 |
| Test Pattern Gene…     | Mono 8<br>RGB 8                                 |
| Test Pattern           | YUV 422 8 UYVY<br>YUV 422 8                     |
|                        | Bayer GB 8<br>Bayer GB 12 Packed<br>Bayer GB 12 |
| 图4-7 像                 |                                                 |

### 4.2.2 帧率

相机可达到的最大帧率取决于网络传输带宽、像素格式和输出感兴趣区域分辨率,参考设置感兴趣 区域部分关于帧率的计算公式。

点击展开客户端软件的设备属性列表中的 Acquisition Control, 找到 Acquisition Frame Rate, 在数据 栏中输入合适的采集帧率,即可完成设置,如图 4-8 所示。

| Acquisition Control |                |
|---------------------|----------------|
| Acquisition Mode    | Continuous 🛛 💌 |
| Acquisition Start   | Execute        |
| Acquisition Stop    | Execute        |
| Acquisition Burst…  | 1              |
| Acquisition Frame   | 52. 000000     |
| Acquisition Frame   |                |
| Resulting Frame R   | 52. 000000     |
| 图4-8 帖              | 斯塞设置           |

### 4.2.3 设置感兴趣区域

相机的最高帧率是下面3个因素共同决定的:

- 帧读出时间,即 Frame Readout。图像高度越小,读出所需的时间越小,则帧率越高。 •
- 曝光时间,曝光时间越小,帧率越高。 •
- 带宽,带宽越大能支持传输的帧率越高。

HIKVISION

当用户只对图像中的某些细节感兴趣时,相机可根据用户需要输出感兴趣区域的图像。设置感兴趣 区域可以减小传输数据带宽,并在一定程度上提高相机帧频; ROI 大小与对应帧率如下面公式所示:

Fps1 = 1/(ROI height \* T1 + ROI OffsetY \* T2 + T3);

Fps2 = 1/Exp Time;

Fps3 = Bandwidth / PayloadSize;

| 数值<br>型号         | T1(us) | T2(us) | T3(us)  |
|------------------|--------|--------|---------|
| MV-CA003-30GM/GC | 31.33  | 0      | 1410.15 |
| MV-CA013-20GM/GC | 10.37  | 0      | 375.89  |
| MV-CA013-30GM/GC | 18.69  | 0      | 694.09  |
| MV-CE013-50GM/GC | 33.62  | 0      | 1042.29 |
| MV-CA030-10GM/GC | 25.83  | 4.31   | 2273.33 |
| MV-CA050-20GM/GC | 21.82  | 0      | 548.39  |
| MV-CA060-10GM/GC | 26.67  | 0      | 1493.33 |

表4-3 ROI 帧率参数表

相机最终的帧率由上面帧率最低的因素决定,通过计算,3个公式中最低的帧率是相机的最终帧率 (Resulting Frame Rate)。在 Image Format Control 下找到 Width 和 Height,按照实际需要,调整对应 的 ROI 区域大小,Offset X 和 Offset Y 中的数值表示的 ROI 区域左上角起点位置,具体设置如图 4-9 所示。

| mage Format Control |                |
|---------------------|----------------|
| Width Max           | 1280           |
| Height Max          | 960            |
| Region Selector     | Region 0 v     |
| Region Destination  | Stream O 🛛 🗸 🔻 |
| Width               | 640            |
| Height              | 480            |
| Offset X            | 4              |
| Offset Y            | 52             |
| <b>图</b> 4-9 ROL说   |                |

### 🚺 说明

关于带宽及 Payload Size,请参考传输层控制章节。

## 4.3 全局曝光和卷帘式曝光

## 4.3.1 全局曝光

支持全局曝光的相机,每一行同时接受曝光,同时结束曝光,曝光完成后,数据开始逐行读出,相 机传感器接受曝光、数据读出的时间长度一致,但结束数据读出的时间不一致,如图 4-10 所示。 网口工业面阵相机 • 用户手册 HIKVISION

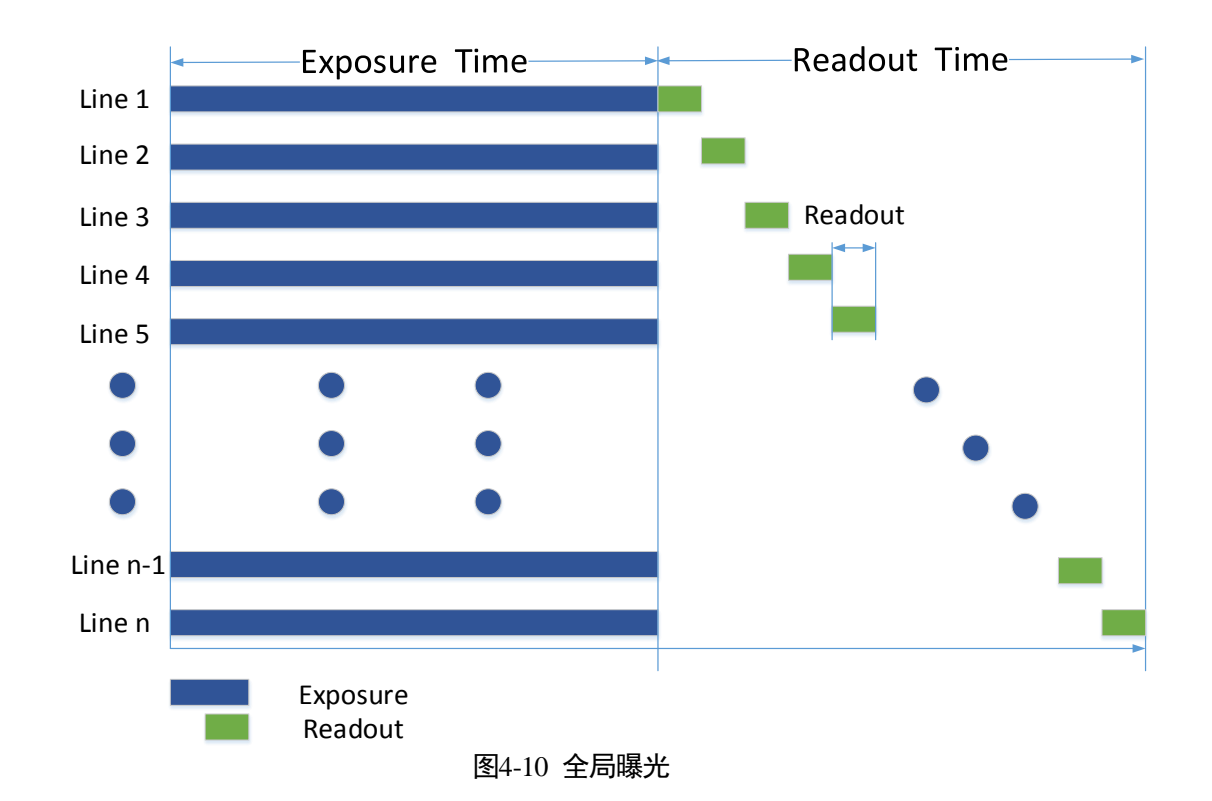

### 4.3.2 卷帘式曝光

支持卷帘式曝光的相机,第一行曝光结束后,立即开始读出数据,数据完全读出后,下一行开始曝 光、读出数据,如此循环。相机传感器接受曝光、数据读出的时间长度一致,但开始接受曝光的时 间不一致,如图 4-11 所示。

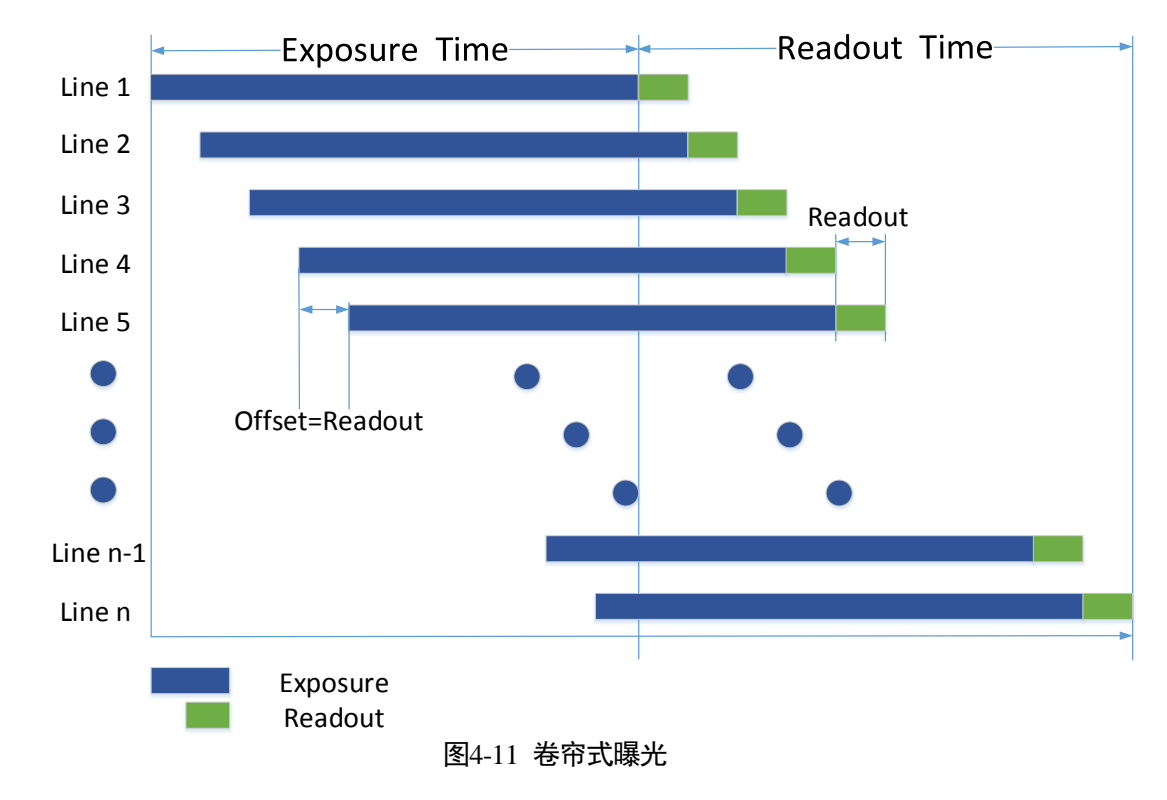

**HIKVISION** 

● 卷帘式曝光芯片的内触发模式信号读出示意图

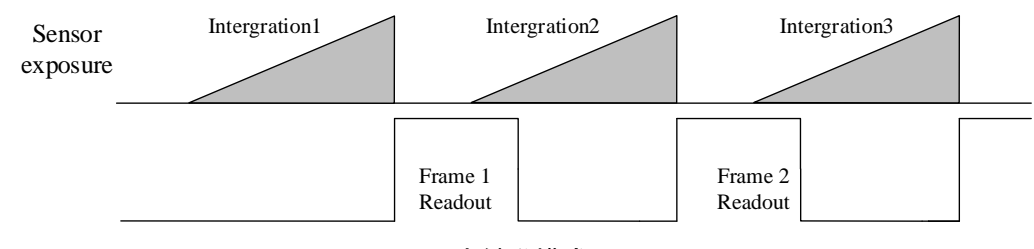

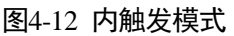

• 卷帘式曝光芯片的外触发模式信号读出示意图外触发模式下

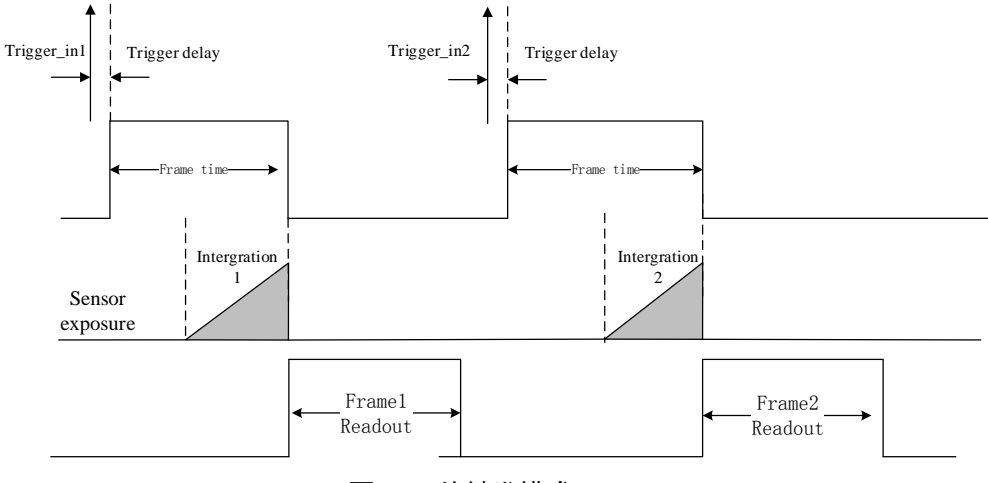

图4-13 外触发模式

## 4.4 图像采集与传输

相机的图像采集模式分为内触发模式以及外触发模式。其中内触发模式包含连续采集、单帧采集两种形式;外触发模式包含软件触发、硬件外触发。内触发模式与外触发模式通过 Trigger Mode 下的 On/Off 开关进行切换,Off 状态为内触发模式,On 状态为外触发模式。

### 4.4.1 内触发模式

在内触发模式下,用户可以控制相机连续不断的输出图像,或者输出单一图像。点击展开客户端软件的设备属性列表中的 Acquisition Control,在 Acquisition Mode 选项框中,若选择 Continuous,相机按照当前设置的帧率持续输出图像,若选择 SingleFrame,相机输出一张图片。如图 4-14 所示。

| E Acq | uisition Con | tro1  |                           |  |
|-------|--------------|-------|---------------------------|--|
|       | Acquisition  | Mode  | SingleFrame               |  |
|       | Acquisition  | Start | Continuous<br>SingleFrame |  |
|       | Acquisition  | Stop  | Execute                   |  |
|       |              |       |                           |  |

图4-14 内触发模式设置

## 4.4.2 外触发信号及工作模式

触发相机进行采集外触发信号的类型,可以是软件给出触发信号,也可以是由外部电平信号接入。 在外触发信号模式下,相机可以按照标准单帧触发采集、多帧触发采集和长曝光触发采集等几种工 作模式输出图像。

• 软件触发

相机支持软触发模式,用户设置软触发使能时,客户端软件可以通过千兆网发送命令触发相机采集 和传输图像。

点击展开客户端软件的设备属性列表中的 Acquisition Control,找到 Trigger Mode,从下拉框选择 on, 打开触发模式,在 Trigger Source 选择触发源为 Software,即切换到软件外触发状态,点击 Trigger software 按钮后的 Execute 即可触发采集如图 4-15 所示。

| Trigger Mode       | 0n 1 🗸            |
|--------------------|-------------------|
| Trigger Software   | Execute 3         |
| Trigger Source     | Software 2        |
| Trigger Activation | Rising Edge 🛛 🔍 💌 |
| Trigger Delay      | 0. 000000         |
| Exposure Mode      | Timed 🛛 🗸 🔻       |
| Exposure Time      | 19225. 000000     |
| 图4-15 软件触发         |                   |

• 硬件外触发

若将上一步操作的 Trigger Source 选为硬件接入的线路编号,即切换到硬件外触发状态。硬件外触发 输入信号有如下参数可设置

(1) 触发沿选择

该状态下,可选择在外部信号的上升沿/下降沿触发

(2) 延迟触发

从相机收到触发信号,到真正响应触发信号,可以设置延迟时间,如图 4-16 所示,通过客户端的 trigger\_delay 控件设置,范围为 0~32000000,单位µs,如图 4-17 所示。

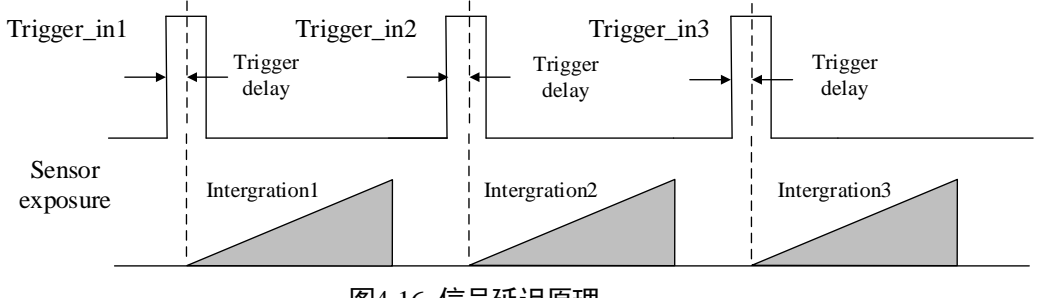

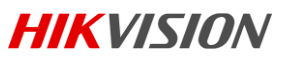

| Trigger Mode       | 0n               |       |  |
|--------------------|------------------|-------|--|
| Trigger Source     | Line 2           | 1   - |  |
| Trigger Activation | Falling Edge     | 2     |  |
| Trigger Delay      | 32000000. 000000 | 3     |  |
| Exposure Mode      | Timed            |       |  |
| Exposure Time      | 19225. 000000    |       |  |
| Auto Exposure Tim… | 19 🔶 📔           |       |  |

图4-17 延迟时间设直

(3) 触发防抖

由于相机的外触发输入信号可能存在毛刺,如果直接进入到相机内部逻辑会造成误触发,因此要对 输入的触发信号进行去抖处理。

触发输入信号去抖功能可以通过客户端软件的 Line Debouncer Time 设置去抖参数,单位µs。时序如 图 4-18 所示,当设置的 Debouncer 时间大于触发信号的时间时,则该触发信号被忽略。

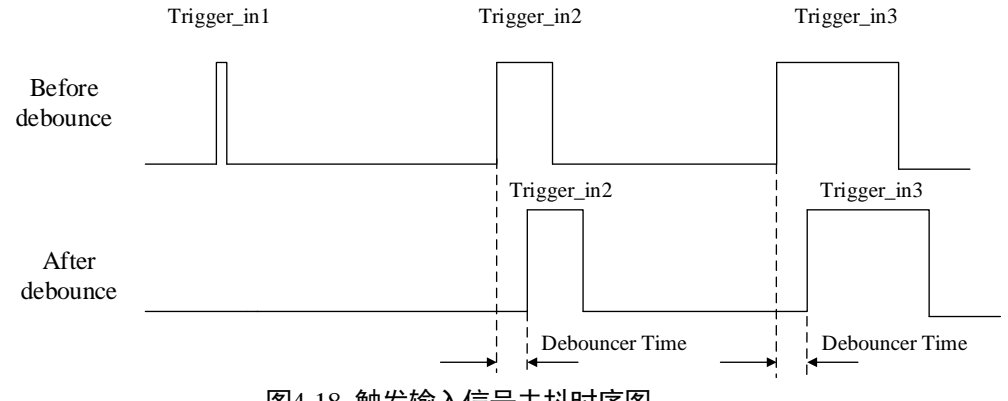

#### 图4-18 触发输入信号去抖时序图

## 4.5 Strobe 输出

Strobe:外触发输出信号,用于控制闪光灯等外部设备,Strobe 信号的极性、有效电平的延续时间、 输出延迟、预输出均可设置

点击展开客户端软件的设备属性列表中的 Digital IO Control,找到 Line Selector,设置为输出的管脚, 勾选 Strobe Enabled 即可完成设置,使相机输出 IO 信号,如图 4-19 所示。

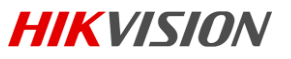

| B Digital io control |
|----------------------|
|----------------------|

| Line Selector      | Line 1         | 1 🛛 |
|--------------------|----------------|-----|
| Line Mode          | Strobe         | 2   |
| Line Inverter      |                |     |
| Line Status        |                |     |
| Line Status All    | 0x0            |     |
| Line Source        | ExposureActive | v   |
| Strobe Enabled     |                | 3   |
| Strobe Line Durat… | 0              |     |
| Strobe Line Delay  | 0              |     |
| Strobe Line Pre D… | 0              |     |
| 图4-19              | Strobe 输出模     | 武   |

Strobe 有以下参数可设置

(1) 极性设置

外触发输出信号的高低电平可通过客户端勾选 Line Inverter 设置,如图 4-20 所示。

| 🗆 Di | gital IO Control   |          |                |
|------|--------------------|----------|----------------|
|      | Line Selector      | Line 1   | 1   -          |
|      | Line Mode          | Strobe   | 2   -          |
|      | Line Inverter      | <b>V</b> | 3              |
|      | Line Status        |          |                |
|      | Line Status All    | 0x0      |                |
|      | Line Source        | Exposu   | reActive 🛛 🗸 🔻 |
|      | Strobe Enabled     |          | 4              |
|      | Strobe Line Durat… | 0        |                |
|      | Strobe Line Delay  | 0        | ★              |
|      | Strobe Line Pre D… | 0        | ★              |

图4-20 修改 Strobe 极性

(2) Strobe 有效时间

如图 4-21 所示, Strobe 为高电平有效,相机在曝光开始时, Strobe 立即输出, Strobe 高电平延续时间由 Strobe Line Duration 值确定:当 Strobe Line Duration 值为 0, Strobe 高电平延续时间等于曝光时间;若 Strobe Line Duration 值非 0, Strobe 高电平延续时间等于 Strobe Line Duration 值。

网口工业面阵相机 • 用户手册

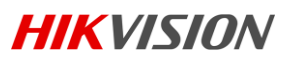

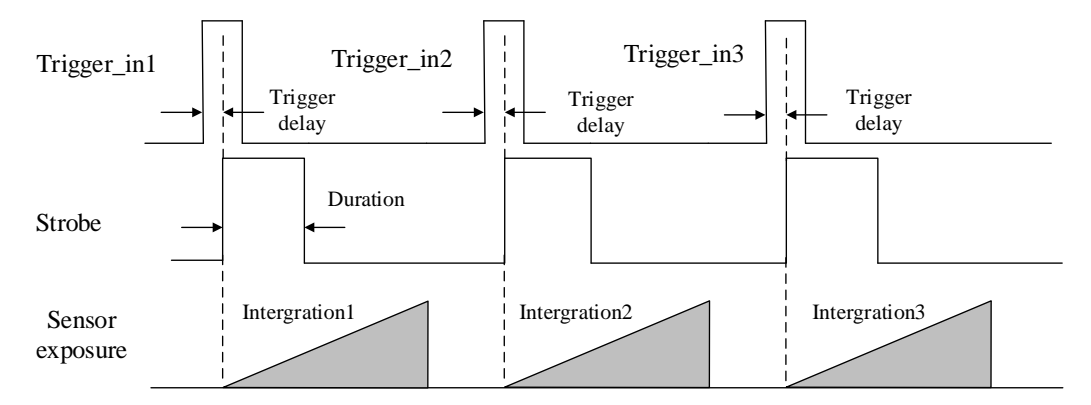

图4-21 Strobe 有效电平延续时间

(3) Strobe 输出延迟

相机提供对 strobe 信号进行输出延迟的功能,以满足用户特殊的用法。当曝光开始时, Strobe 输出 并没有立即起效,根据 Strobe Line Delay 设置的值进行延迟输出。如图 4-22 所示。

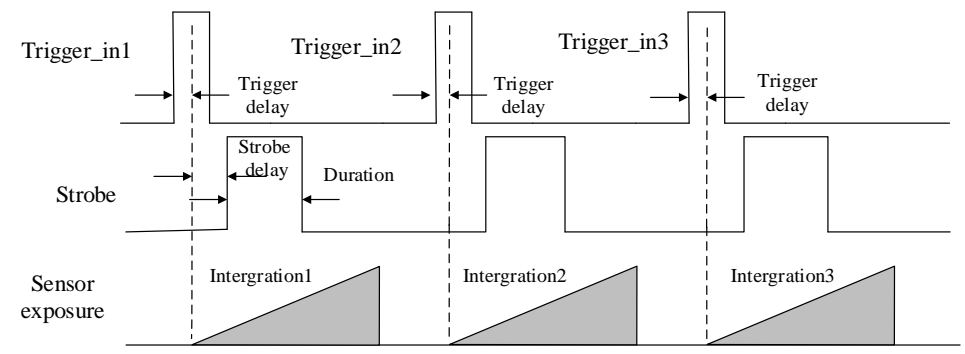

图4-22 Strobe 延迟输出时序图

(4) Strobe 预输出

相机还提供对 strobe 预输出功能,即 strobe 信号早于曝光起效。这个功能可应用于响应比较慢的闪光灯。预输出的时间可以通过客户端 Strobe Line Pre Delay 控件进行设置。时序如图 4-23 所示。

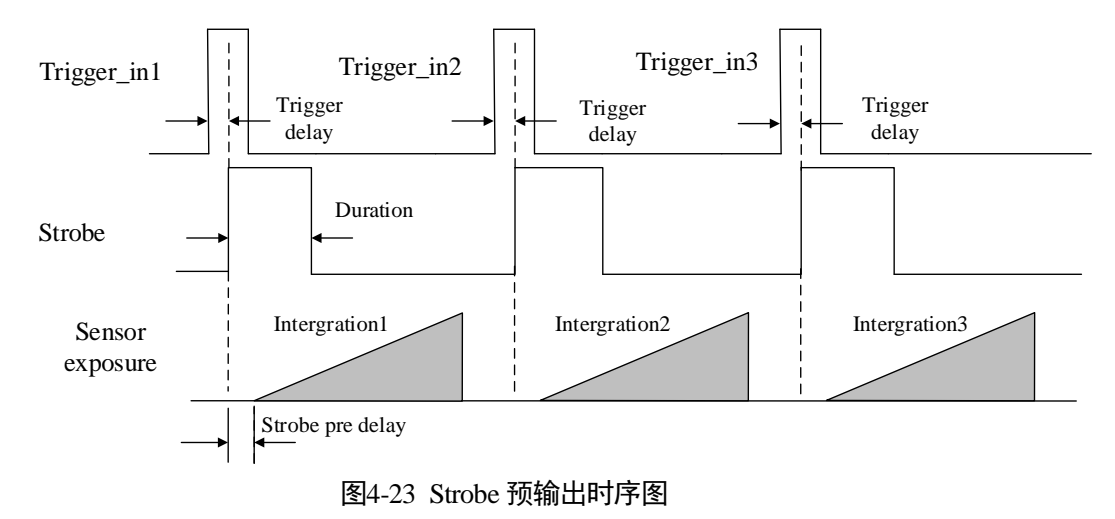

## 4.6 外触发下的采集工作模式

外触发模式下采集模式分为标准单帧触发、多帧触发和长曝光触发模式。各种模式下,输入触发信号、Strobe 输出信号,相机曝光时间与读出时间之间的关系分别如下:

(1) 单帧触发模式

该模式下,在一个触发信号输入时只曝光一次。

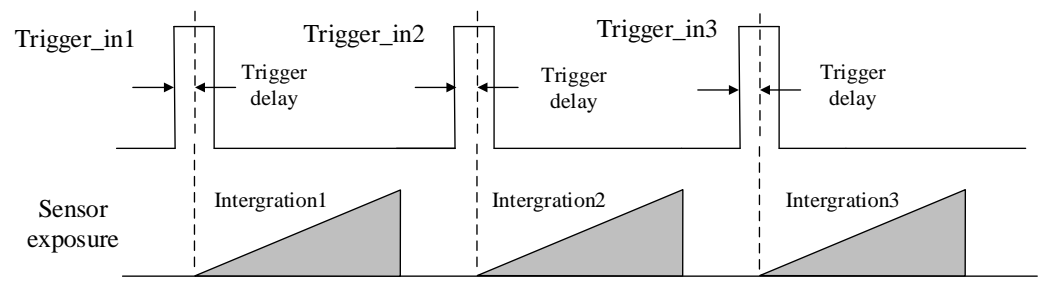

图4-24 标准单帧触发模式

在相机数据读出期间,是否触发下一帧,由帧率和曝光时间决定。若相机当前正在执行曝光,再 来一个外触发输入信号,该信号会被忽略。该模式下相机曝光时间可以设置为比较大的值,实现 Bulb Shutter。

(2) 多帧触发模式

相机提供 Burst 触发模式,即接收一个触发信号输出多帧图像。Burst 的数量可以通过客户端软件 Acquisition Burst Frame Count 设置,范围为 0~1023。时序如图 4-25 所示,Burst Frame Count = 3,则 一个触发信号输出三帧图像。Strobe 输出控制等同于单帧触发模式。

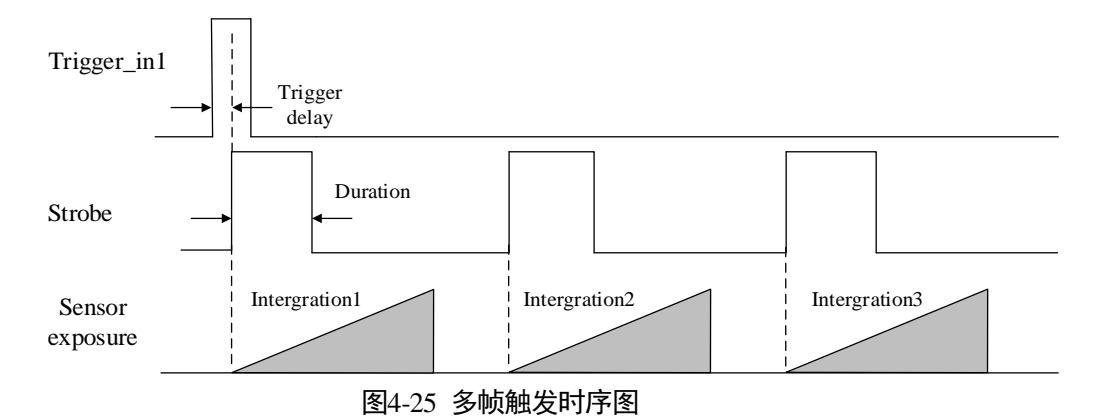

#### (3) PWM 模式

相机提供脉宽控制曝光时间触发模式(PWM)。这种模式跟标准单帧触发模式主要区别就在曝光方式上。每帧的曝光时间由触发脉宽决定,时序如图 4-26 所示。

网口工业面阵相机 • 用户手册

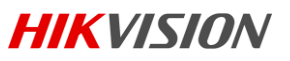

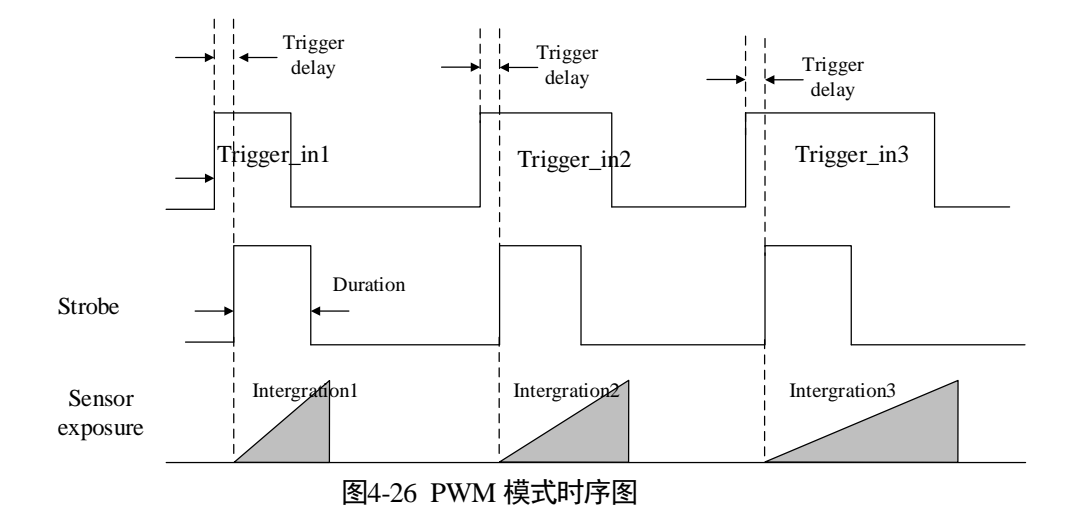

### <mark>i</mark>说明

仅 MV-CA030-10GM/GC 支持 PWM 模式。

## 4.7 交叠曝光与非交叠曝光

相机获取一帧图像分为曝光和读出两个阶段,根据相机使用的芯片不同,相机的曝光时间和读出时间的重叠关系,可以分为交叠曝光和非交叠曝光。

### 4.7.1 非交叠曝光

非交叠曝光是指当前帧的曝光和读出都完成后,再进行下一帧的曝光和读出。非交叠曝光帧周期大于曝光时间与帧读出时间的和,如图 4-27,图 4-28 所示。

• 内触发模式下的非交叠曝光

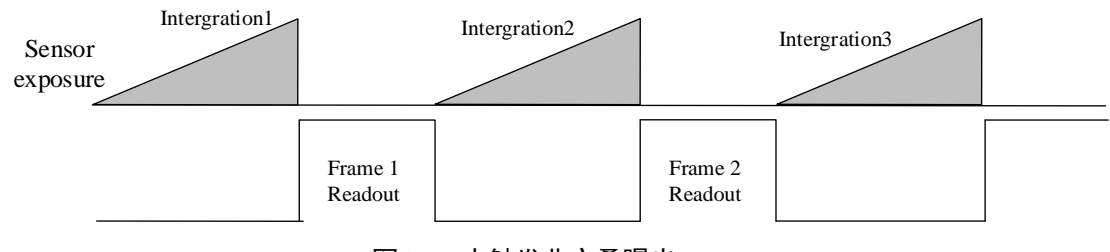

图4-27 内触发非交叠曝光

• 外触发模式下的非交叠曝光

**HIKVISION** 

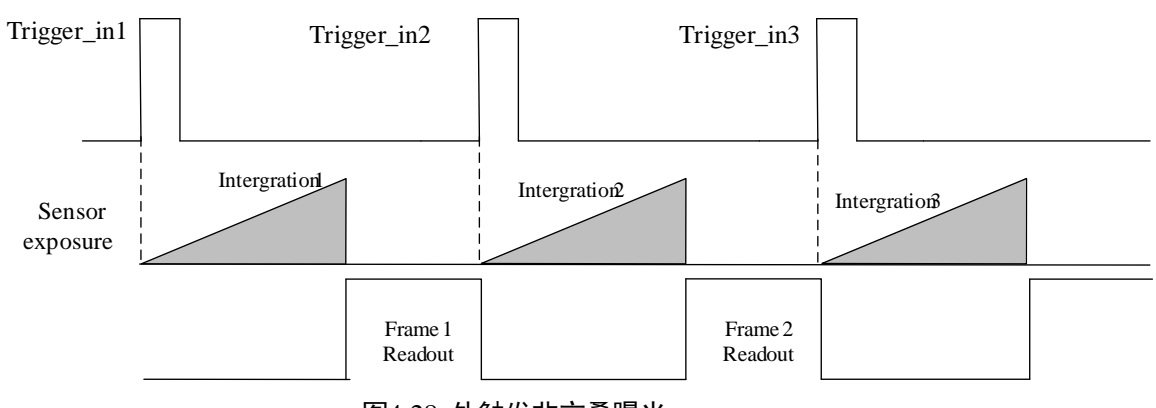

图4-28 外触发非交叠曝光

在该模式下,相机读出期间接收到的外触发信号会被忽略。

## 4.7.2 交叠曝光

交叠曝光是指当前帧的曝光和前一帧的读出过程有重叠,即前一帧读出的同时,下一帧已经开始曝光。交叠曝光帧周期小于等于曝光时间与帧读出时间的和,如图 4-29、图 4-30 所示。

● 内触发模式下的交叠曝光

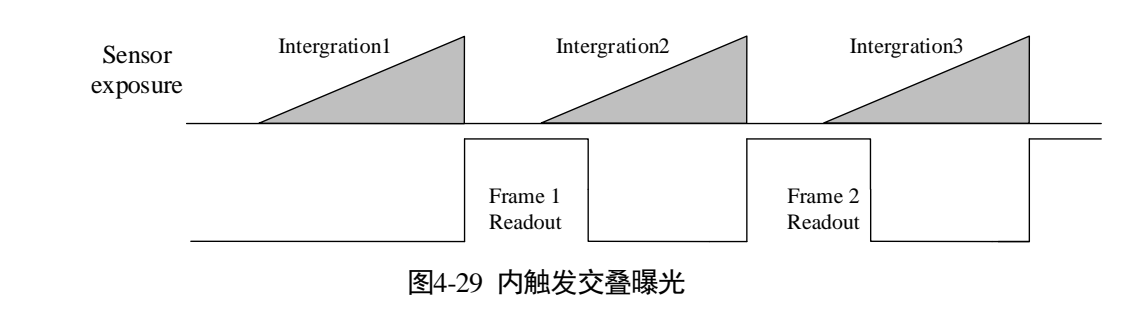

● 外触发模式下的交叠曝光

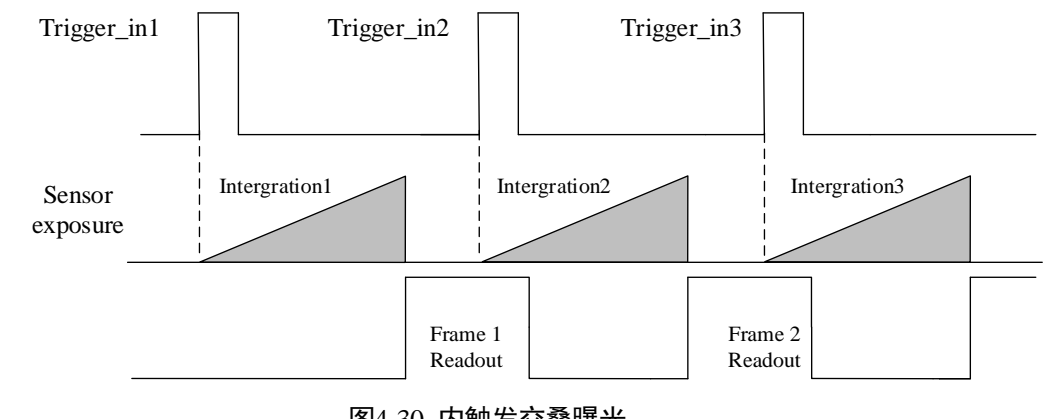

图4-30 内触发交叠曝光

1 说明

MV-CA003-30GM/GC, MV-CA013-30GM/GC、MV-CA060-10GM/GC外触发模式下不支持交叠曝光。

## 4.8 计数器控制

计数器可对外部输入的触发信号进行分频,按照客户的逻辑进行曝光控制,具体操作步骤如下:

在 Acquisition Burst Frame Count 下的触发源选定 counter 0。如图 4-31 所示。

| Trigger Source    | 1    | Line O              |   |
|-------------------|------|---------------------|---|
| Trigger Activatio | m    | Software<br>Line O  | 2 |
| Trigger Delay     |      | Line 2<br>Counter O | 2 |
| Ryposure Mode     | 4-31 | <br>[ 图 4-30 触发源配置  |   |

在 Counter And Timer Control 下,选中需要分频的外触发源。如图 4-32 所示。

🖃 Counter And Timer Co…

| Counter | Selector   | Counter 0 🛛 |
|---------|------------|-------------|
| Counter | Event Sou… | Line 0 🛛    |
|         |            | Off         |
| Counter | Reset Sou… | Line O      |
| Counter | Value      | Line 2      |
| Counter | Current V… | 0           |

图4-32 计数器配置分频

🚺 说明

需要说明的是默认情况下 Line 0 是作为信号输入管脚, Line 2 是可配置输入、输出管脚, 如果需要 对 Line 2 分频, 则先需要在 Digital IO Control 将 Line 2 管脚配置为输入管脚, 如图 4-33 所示。

| Dig | ital | IO Control |                 |   |
|-----|------|------------|-----------------|---|
|     | Line | Selector   | Line 2          |   |
|     | Line | Mode       | Input           |   |
|     | Line | Status     | Input<br>Strobe | 1 |
|     | Line | Status All | 0x0             | ٦ |

图4-33 Line 2 管脚配置成输入

在 Counter And Timer Control 下,按照逻辑需要对 Counter Value 进行设置,参数值范围为 1-1023。 如图图 4-34 中的 2 所示。

| <br>                 |       |      |   |
|----------------------|-------|------|---|
| Counter Selector     | Count | er O | Ŧ |
| Counter Event Source | Line  | 0    |   |
| Counter Reset Source | Off   | 1    | - |
| Counter Value        | 1     | 2    |   |

图4-34 计数器参数设置

默认情况下, Counter Reset Source 为 OFF, 如图图 4-34 的 1 所示, 在 Counter And Timer Control 下, 将 Counter Reset Source 选择为 Software, 点击 Execute, 可对计数器进行重置。如图 4-35 所示。

| Counter And Timer Co… |            |
|-----------------------|------------|
| Counter Selector      | Counter 0  |
| Counter Event Sou…    | Line 0 🗸   |
| Counter Reset Sou…    | Software 1 |
| Counter Reset         | Execute 2  |
| Counter Value         | 0          |
| Counter Current V…    | 0          |
| 图4-                   | 35 计数器重置   |

## 4.9 成像参数设置

### 4.9.1 曝光时间

相机支持的曝光时间范围可参见相机技术指标。曝光控制支持手动、一次自动和连续自动三种模式。 当设置为触发模式时,一次自动和连续自动模式失效。当模式设置为一次自动或者连续自动时,曝 光时间受到 Auto Exposure Time Lower Limit 和 Auto Exposure Time Upper Limit 的约束,只能在[Auto Exposure Time Lower Limit, Auto Exposure Time Upper Limit]的范围之间设置。

点击展开客户端软件的设备属性列表中的 Acquisition Control, 找到 Auto Exposure Time Lower Limit 和 Auto Exposure Time Upper Limit, 在数值栏输入合适参数即可完成自动曝光时间运行参数范围设置。如图 4-36 所示。

| Exposure Auto | 1                 | Continuous    | • |
|---------------|-------------------|---------------|---|
| Auto Exposure | $_{\text{Tim}}.2$ | 5. 000000     |   |
| Auto Exposure | Tim3              | 55555. 000000 |   |
|               |                   | 图4.26 限业协制    |   |

图4-36 曝光控制

### 4.9.2 增益控制

相机支持的增益值参见相机技术指标。增益控制支持手动、一次自动和连续自动三种模式,三种模 式下的增益控制如下:

手动: 根据用户设置的值来设置增益。

一次自动:根据目标图像亮度来自动设置增益值,只设置一次。

连续自动:根据目标图像亮度来连续调整增益。

当模式设置为一次自动或者连续自动时,增益受到 Auto Gain Lower Limit 和 Auto Gain Upper Limit 的约束,只能在[Auto Gain Lower Limit, Auto Gain Upper Limit]的范围之间设置。

点击展开客户端软件的设备属性列表中的 Analog Control,找到 Gain Auto,选择一种增益模式,并在 Auto Gain Lower Limit 和 Auto Gain Upper Limit 数值栏输入合适参数即可完成设置,如图 4-37 所示。

🖃 Analog Control

| Gai   | n               | 7.397600         |
|-------|-----------------|------------------|
| Gai   | n Auto          | Continuous 1 🗸 🗸 |
| 2 Aut | o Gain Lower L… | Off<br>Once      |
| 3 Aut | o Gain Upper L… | Continuous       |

图4-37 增益控制

当增益变大时,图像噪点增多。自动曝光和自动增益存在一定的约束关系。当画面较暗时,相机会 先调大曝光时间,当曝光时间达到最大时才开始调节增益。当画面较亮时,相机会先调小增益值, 当增益达到最小时才开始调节曝光时间。

### 4.9.3 白平衡

该相机支持白平衡调整,白平衡是指相机根据不同光源照明条件下,进行颜色校正。用户可以通过 调整图像中的 R、B 分量增益来实现使得白色区域在不同色温下都能始终保持白色。理想情况下, 白色区域的 R、G、B 分量比例为 1:1:1。

| 状态   | 说明                                       |
|------|------------------------------------------|
| OFF  | 手动白平衡模式,用户可以手动调节 R、G、B 的增益值,调整范围 1-4095, |
| OFF  | 1024 表示系数比例 1.0。                         |
| ONCE | 一次自动白平衡模式。根据当前场景,运行一段时间自动白平衡后停止。采用       |
| UNCE | 一种寻找灰色区域块的算法在 Bayer 数据中寻找可能的灰色区域块。       |

表4-4 白平衡状态说明

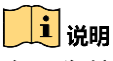

白平衡校正只适用于彩色相机。

点击展开客户端软件的设备属性列表中的 Analog Control, 找到 Balance White Auto 和 Balance Ratio Selector,选择白平衡状态和相应的参数,即可完成设置,如图 4-38 所示。

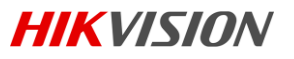

| Balance White Auto | 0ff 1   •    |
|--------------------|--------------|
| Balance Ratio Sel… | Red 2   -    |
| Balance Ratio      | Red<br>Green |
| Gamma              | Blue         |
| Gamma Selector     | User 🛛 🗸 🔻   |
| Gamma Enabled      | <b>V</b>     |

#### 图4-38 白平衡设置

### 4.9.4 自动曝光和自动白平衡区域设置

相机在一定范围内自动调节曝光时间和白平衡,以最大限度的达到用户期望的画质。默认情况下, 相机对整幅图像进行亮度和白平衡调节,此外用户还可以根据需要,设定感兴趣的区域,相机将根 据设定区域对图像进行调节,使得区域内的图像质量达到期望值,而区域之外的图像质量也会随之 变化。

区域曝光和区域白平衡一般用于一些背光或图像局部亮度差异较大的应用场合,用户还可以根据需 要划定矩形区域,相机将根据设定区域进行曝光和白平衡的调节,保证最好的图象质量。

点击展开客户端软件的设备属性列表中的 Analog Control, 找到 Auto Function AOI Selector,选择 AOI1 或者 AOI2,根据需要调整 Auto Function AOI Width 和 Auto Function AOI Height 值,即可完成 设置,如图 4-39 所示。

| Auto Function AOI… | AOI 1  | 1     |  |
|--------------------|--------|-------|--|
| Auto Function AOI… | 1920 🌲 | 2     |  |
| Auto Function AOI… | 1460 🌲 | ,3    |  |
| Auto Function AOI… | 0      |       |  |
| Auto Function AOI… | 0      |       |  |
| Auto Function AOI… |        |       |  |
| 逐                  |        | JI 设置 |  |

### i 说明

区域曝光和区域白平衡的生效区域为设置的区域和画面区域重合的部分,如果没有重合,生效区域 为全部画面区域。

### 4.9.5 LUT 用户查找表

LUT 是一个可供用户自定义的灰度映射表,通过 LUT 的设置,用户可以对感兴趣的灰度范围进行拉伸、凸显等操作,操作可以是线性曲线,也可以是自定义映射曲线。LUT 和 Gamma 互斥。设置时需要先将用户级别设置为大师,启用 LUT Enable,然后调整对应的参数值,如图 4-40 所示。

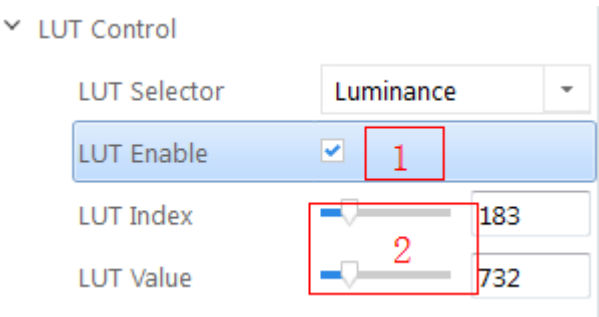

图4-40 LUT 设置

## 4.9.6 Gamma 校正

该相机支持 Gamma 校正。通常相机芯片的输出与照射在芯片感光面的光子是线性的, Gamma 校正 提供了一种输出非线性的映射机制, Gamma 值在 0.5~1 之间, 导致图像亮度下降, 暗处亮度提升, 值在 1~4 之间, 导致图像亮度提升, 暗处更暗。

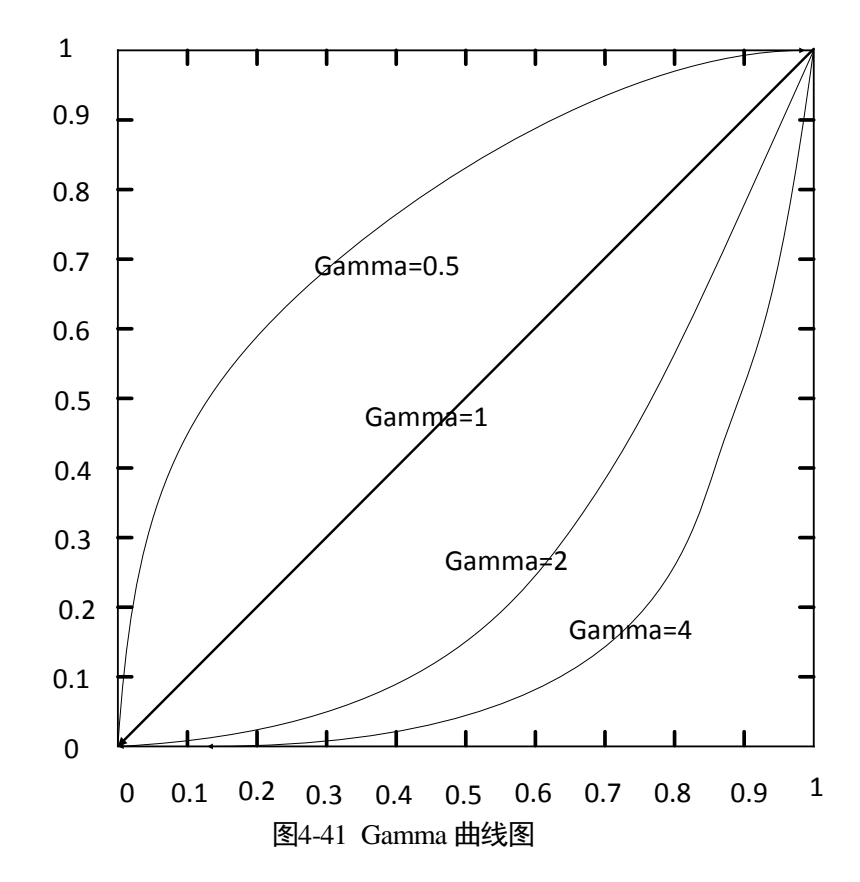

点击展开客户端软件的设备属性列表中的 Analog Control, 找到 Gamma 和 Gamma Selector, 设置对 应的参数值即可完成设置, 如图 4-42 所示。

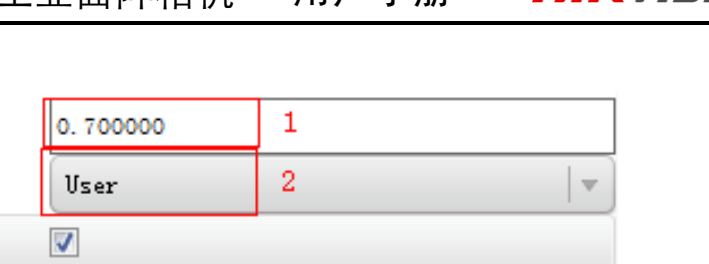

Sharpness Enabled 📃

图4-42 Gamma 设置

## <mark>i</mark>说明

不同型号相机,默认功能参数不完全相同,以上配图仅为示意图,请以实际产品为准。

0

## 4.9.7 亮度、色度、饱和度

Gamma

Gamma Selector

Gamma Enabled

Sharpness

(1) 亮度

可调整曝光目标亮度值。默认值为64,值越大,曝光会把图像调整的更亮。

(2) 色度

可调整 HSV 色彩空间中色度分量。默认值为 128。

(3) 饱和度

可调整 HSV 色彩空间中的饱和度分量。默认值为 128, 值越大, 饱和度越高, 色彩越艳丽。

### 🚺 说明

色度、饱和度仅适用于彩色相机。

### 4.9.8 图像翻转

相机支持图像的水平镜像,当需要调整水平画面时,可以开启镜像功能。在 Image Format Control 下 找到 Reverse X (水平)和 Reverse Y (垂直),按照实际需要,勾选即可完成设置,如图 4-43 所示。

| age Format Control |                |
|--------------------|----------------|
| Width Max          | 1280           |
| Height Max         | 960            |
| Region Selector    | Region 0   -   |
| Region Destination | Stream O 🛛 🗸 🔻 |
| Width              | 1280           |
| Height             | 960            |
| Offset X           | 0              |
| Offset Y           | 0              |
| Reverse X          | ☑ 1            |
| Reverse Y          |                |
| <b>E</b> 4 42      | <b>开</b> 户/注/  |

图4-43 开启镜像

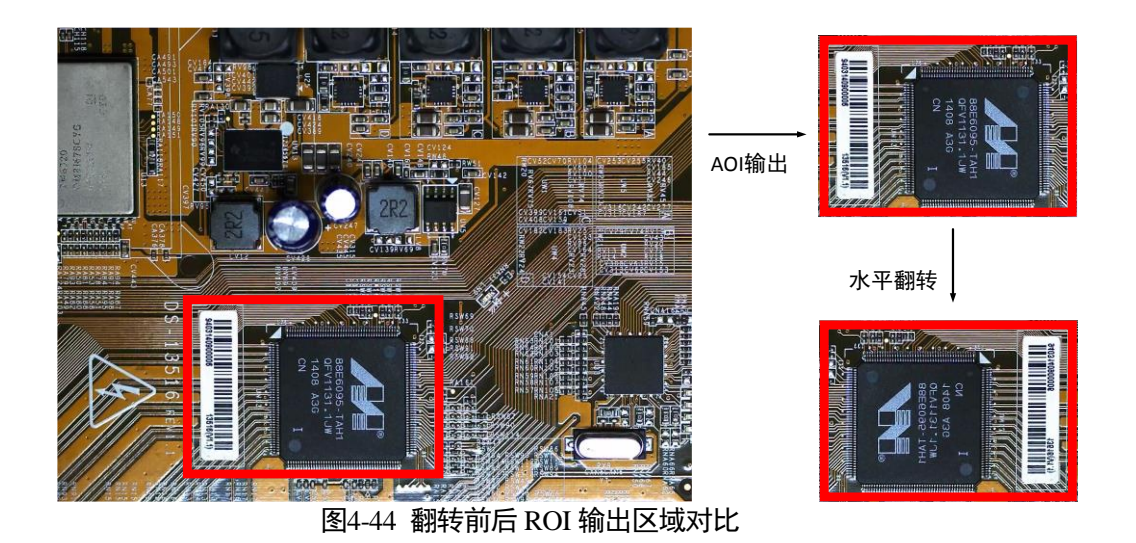

## 4.9.9 HDR 轮询

相机支持 HDR 轮询模式,在该模式下,相机可以按照四组配置参数轮询采集图像,每组参数可独立 配置曝光时间和增益,在 Acquisition Control下,找到 HDR Selector,分别对每一组参数进行设置,在 HDR Shuter 和 HDR Gain 中分别设置需要的参数,最后勾选 HDR Enable 后的勾选框,即可完成 设置,如图 4-45 所示。

| <b>4</b>     |  |
|--------------|--|
| 1            |  |
| 19 🗧 🛛 2     |  |
| 15. 006200 3 |  |
|              |  |

图4-45 HDR 设置

HDR 的四组参数之间的轮询示意图如图 4-46 所示。

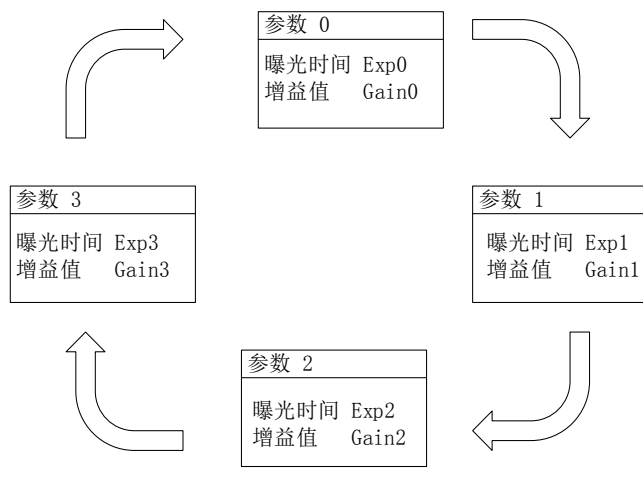

图4-46 HDR 轮询示意图

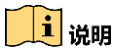

MV-CA030-10GM/GC 不支持 HDR 轮询

## 4.9.10 测试模式

点击展开客户端软件的设备属性列表中的 Image Format Control, 找到 Test Pattern, 设置相应的参数 即可完成设置,相机默认测试模式为 OFF,如图 4-47 所示。

| Pixel Format       | YUV422 8                                       |  |
|--------------------|------------------------------------------------|--|
| Pixel Size         | 16 Bits/Pixel                                  |  |
| Test Pattern Gene… | Region O                                       |  |
| Test Pattern       | Mono Bar                                       |  |
| Embedded Image In… | Off<br>Vertical Color Bar                      |  |
| Frame Spec Info    | Mono Bar<br>Horizontal Color Bar<br>Checkhoard |  |
| 图4-47 测试模式         |                                                |  |

相机提供黑白竖条(Mono Bar)、垂直彩条(Vertical Color Bar)、水平彩条(Horizontal Color Bar)、 棋盘格(Checkboard)、斜向渐变灰度条纹(Oblique Mono Bar)、渐变灰度条纹(Gradual Mono Bar) 六种测试图像样式,如图 4-48、图 4-49、图 4-50、图 4-51、图 4-52、图 4-52 图 4-53 所示。

### 1 说明

彩色相机和黑白相机支持的测试模式有差异,具体测试模式,以实际设备支持功能为准。

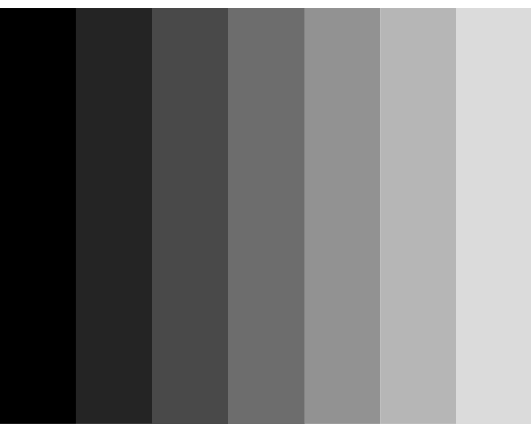

图4-48 黑白竖条测试图像

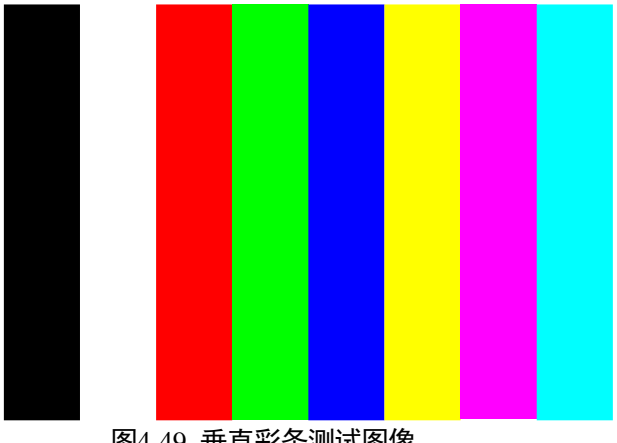

图4-49 垂直彩条测试图像

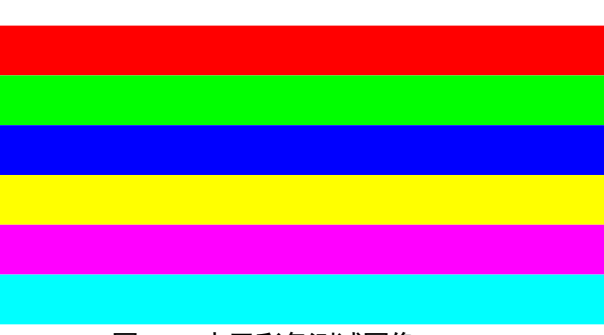

图4-50 水平彩条测试图像

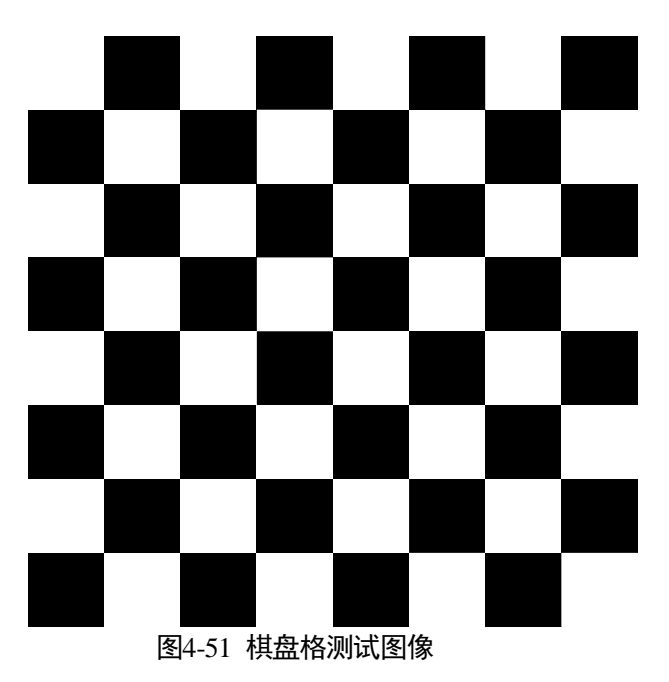

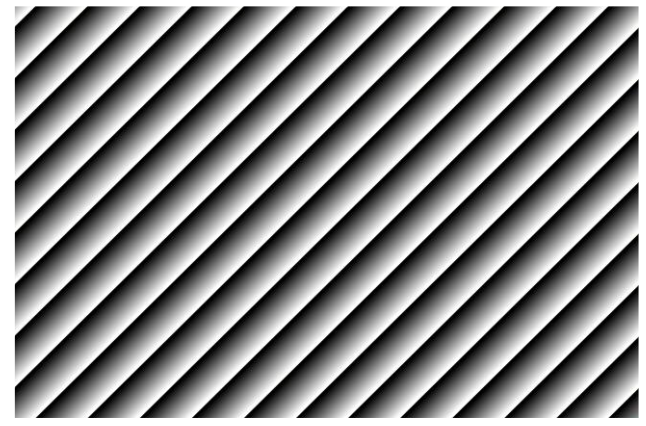

图4-52 斜向渐变灰度条纹测试图像

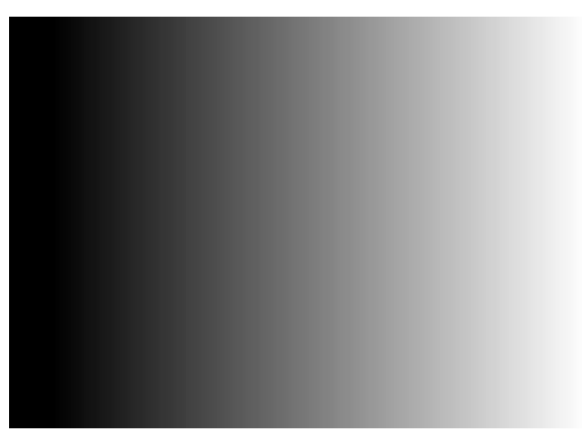

图4-53 渐变灰度条纹条测试图像

# 4.10 I/O 电气特性

## 4.10.1 Line0 光耦隔离输入电路

相机的 I/O 控制中, Line0 输入电路如图 4-54 所示。

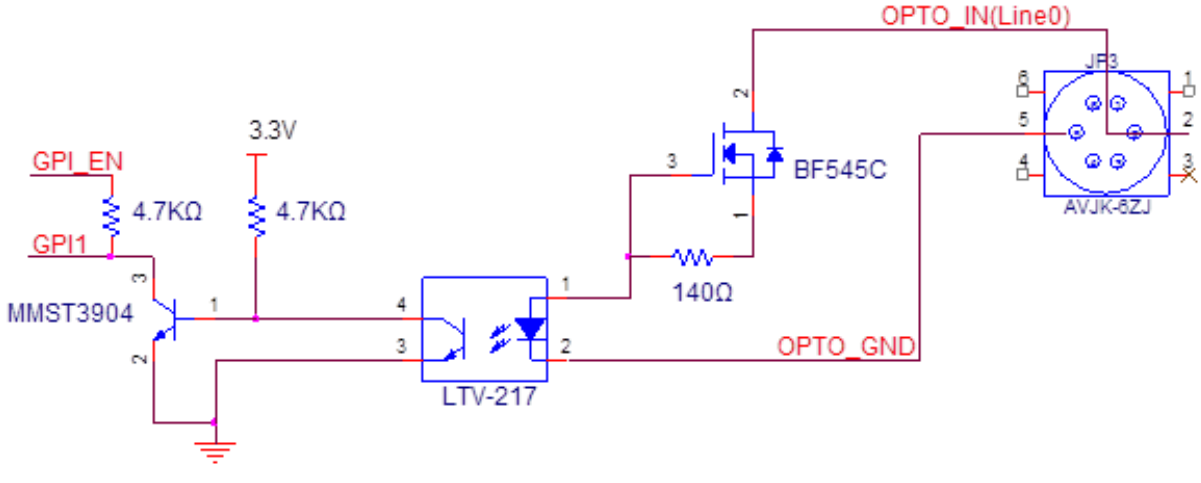

图4-54 输入电路

逻辑 0 输入电平: 0~1VDC(OPTO\_IN 脚)

逻辑 1 输入电平: 1.5~24VDC(OPTO\_IN 脚)

最大输入电流: 25mA

输入电平在 1V 至 1.5V 之间电路动作状态不定,请尽量避免输入电压工作在此区间。

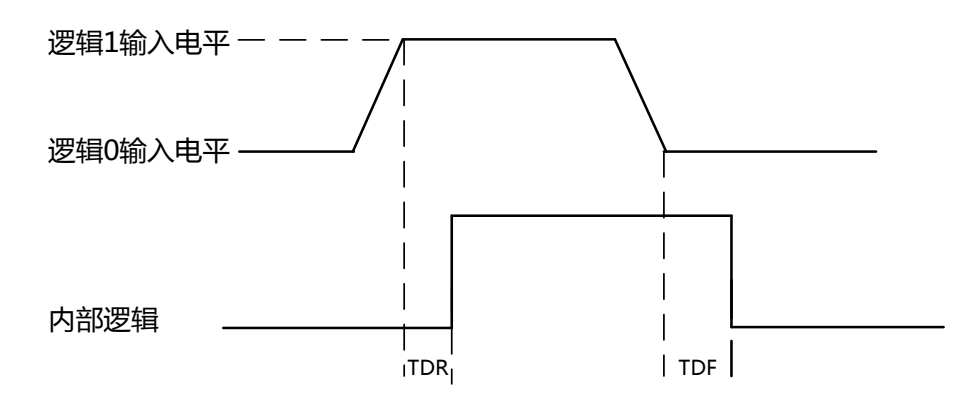

图4-55 输入逻辑电平

输入上升延迟 (TDR): 2.6us

输入下降延迟(TDF): 19.2us

### 4.10.2 Line1 光耦隔离输出电路

相机的 I/O 控制中, Line1 输出电路如图 4-56 所示。

网口工业面阵相机 • 用户手册

**HIKVISION** 

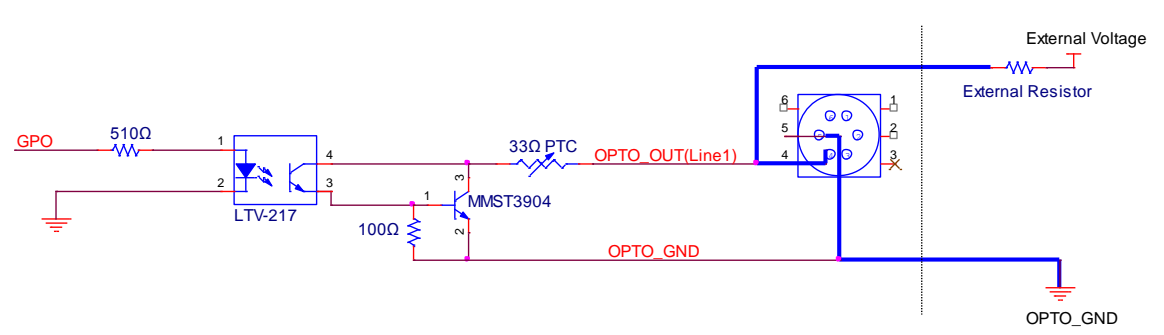

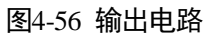

Linel 的最大输出电流 25mA。

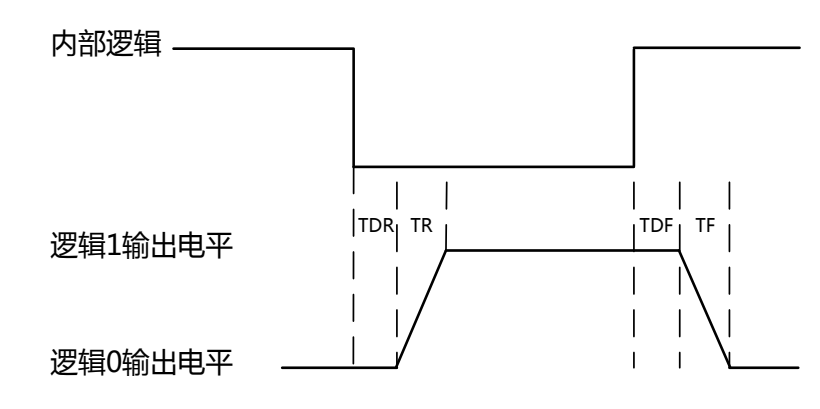

#### 图4-57 输出逻辑电平

光耦隔离输出电气特性(外部电压 3.3V, 外部电阻 1K) 如表 4-5 所示。

| 参数名称    | 参数符号 | 参数值    |
|---------|------|--------|
| 输出逻辑低电平 | VL   | 575mV  |
| 输出逻辑高电平 | VH   | 3.3V   |
| 输出上升时间  | TR   | 8.4us  |
| 输出下降时间  | TF   | 1.9us  |
| 输出上升延迟  | TDR  | 16.6us |
| 输出下降延迟  | TDF  | 3.6us  |

表4-5 输出电气特性

隔离输出外部不同电压电阻时对应电流及输出逻辑低电平参数如表 4-6 所示。

| 外部电压 | 外部电阻          | VL    | 输出电流  |
|------|---------------|-------|-------|
| 3.3V | 1K <b>Ω</b>   | 575mV | 2.7mA |
| 5V   | 1ΚΩ           | 840mV | 4.1mA |
| 12V  | 2.4KΩ         | 915mV | 4.6mA |
| 24V  | 4.7K <b>Ω</b> | 975mV | 4.9mA |

表4-6 输出逻辑低电平参数

## 4.10.3 Line2 输入输出可配置 I/O 电路

相机的 I/O 控制中, Line2 可配置输入、输出非隔离 IO 电路如图 4-58 所示。

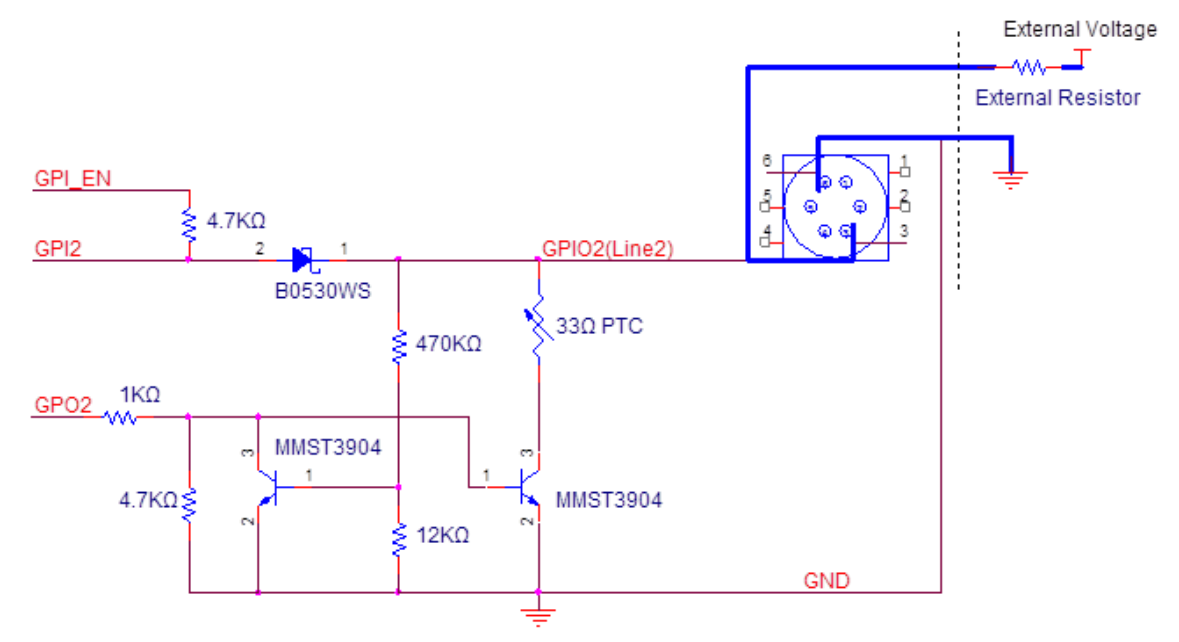

图4-58 Line2 输入、输出 I/O 电路

#### i 说明

MV-CA030-10GM/GC 的第三管脚未启用,无此功能。

1. Line2 配置成输入管脚

逻辑 0 输入电平: 0~0.5VDC(GPIO2 脚)

逻辑1输入电平: 1.5~30VDC(GPIO2 脚)

输入电平在 0.5V 至 1.5V 之间电路动作状态不定,请尽量避免输入电压工作在此区间。 输入逻辑电平

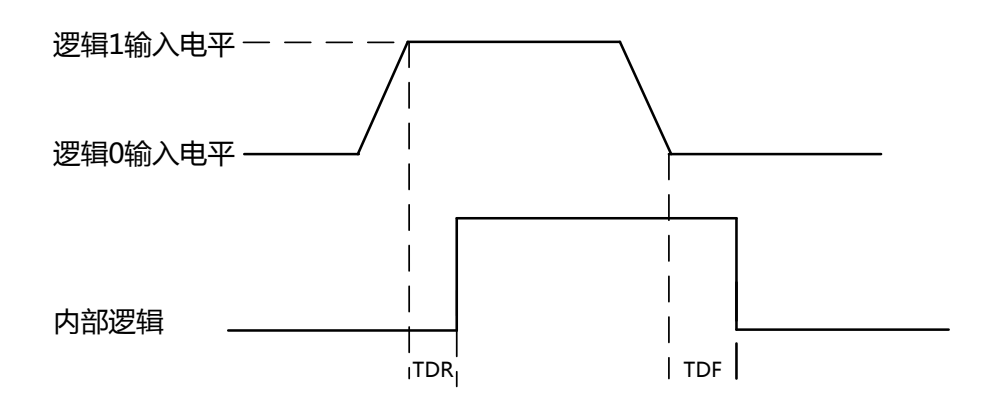

图4-59 输入逻辑电平

为防止 GPIO 管脚损坏,请先连接地管脚 GND,然后再向 Line2 管脚输入电压

2. Line2 配置成输出管脚

允许经过此管脚的最大电流为 25mA, 输出阻抗为 40Ω。

环境温度为 25 摄氏度时,外部电压,电阻和输出低电平之间的关系如表 4-7 所示。

| 外部电压 | 外部电阻 | VL (GPIO2) |
|------|------|------------|
| 3.3V | 1ΚΩ  | 160mV      |
| 5V   | 1ΚΩ  | 220mV      |
| 12V  | 1ΚΩ  | 460mV      |
| 24V  | 1ΚΩ  | 860mV      |
| 30V  | 1ΚΩ  | 970mV      |

表4-7 输出逻辑低电平参数

外部 1KΩ 电阻上拉至 5V 情况下, GPIO2 配置为输出的逻辑电平、电气特性如图 4-60、表 4-8 所示。

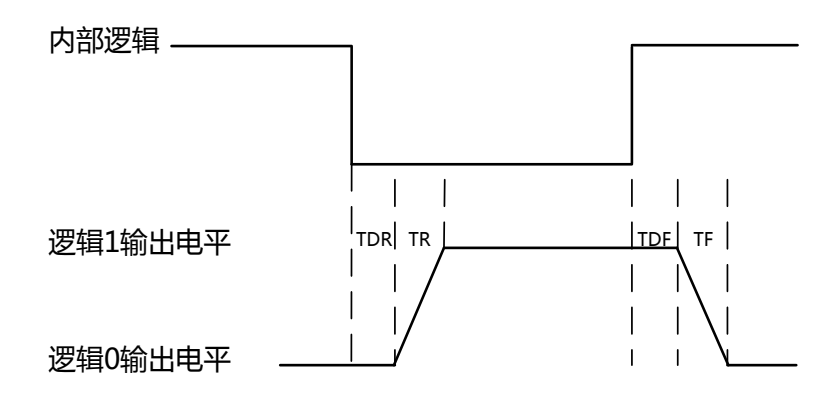

图4-60 输出逻辑电平

| 参数名称   | 参数符号 | 参数值     |
|--------|------|---------|
| 输出上升时间 | TR   | 0.06us  |
| 输出下降时间 | TF   | 0.016us |
| 输出上升延迟 | TDR  | 0.03us  |
| 输出下降延迟 | TDF  | 0.28us  |

表4-8 输出电气特性

## 4.11 传输层控制

### 4.11.1 DHCP 与固定 IP

相机支持通过 DHCP 或者固定 IP 来与上位机进行连接,相机在启动后按照如下优先级进行 IP 获取, 如图 4-61 所示。

(1) 如果相机 Persistent IP 功能使能且已配置固定 IP 可用,相机加载固定 IP,否则进行(2)判断

F册 HIKVISION

(2) 如果 DHCP 功能使能且获取的 IP 地址可用,则加载 DHCP 获取的 IP 地址,否则执行(3) 判断

(3) LLA 获取地址

| Features                                 |                            |
|------------------------------------------|----------------------------|
| Search                                   | ٩                          |
| Feature                                  | Value                      |
| Transport Layer Control                  |                            |
| Payload Size                             | 5529600                    |
| GEV Version Major                        | 1                          |
| GEV Version Minor                        | 2                          |
| GEV Interface Selector                   | 0                          |
| GEV MAC Address                          | 00:11:22:22:FB             |
| GEV Supported Option Selector            | Commands Concatenation 🛛 🗸 |
| GEV Supported Option                     | ✓                          |
| GEV Current IP Configuration LLA         | √                          |
| GEV Current IP Configuration DHCP        |                            |
| GEV Current IP Configuration Persistent… |                            |
| GEV Current IP Address                   | 10. 14. 2. 111             |
| GEV Current Subnet Mask                  | 255. 255. 255. 0           |
| GEV Current Default Gateway              | 10. 14. 2. 254             |
| GEV Number Of Interfaces                 | 1                          |
| GEV Persistent IP Address                | 0. 0. 0. 0                 |
| GEV Persistent Subnet Mask               | 0. 0. 0. 0                 |
| GEV Persistent Default Gateway           | 0. 0. 0. 0                 |
| GEV Link Speed                           | 1000                       |
| GEV Message Channel Count                | 0                          |
| GEV Stream Channel Count                 | 1                          |
| GEV Timestamp Tick Frequency             | 108000000                  |
| GEV Stream Channel Selector              |                            |
| GEV SCPS Packet Size                     | 1500                       |
| GEV SCPD                                 |                            |
| User Level: Expert 🛛                     | 0                          |

图4-61 传输层控制界面

## 4.11.2 有效带宽及设置

1000M 以太网的实际带宽主要由 Packet Size 和 Packet Delay 控制。 1000M 网口承载图像的带宽理 论计算方法为:

BandWidth= ((PacketSize - (IP+UDP+GVSP Header))/(PacketSize + MACHeader+ CRC+ Packet-Delay)) \* 1000M/bps,

通常 IP/UDP/GVSP Header 占 36 字节, MAC Header 占 14 字节, CRC 占用 4 字节, 以设置 Packet Size 1500, Packet Delay 400 为例, 实际网络带宽为

BandWidth=(1500-36)/(1500+14+4+400)\*1000Mbps=759.36Mbps 实际中还有网络报文、GVCP 以及 GVSP Leader、Trailer 等其他开销,因此网络带宽比理论值小。

**HIKVISION** 

在客户端中,用户可以通过滑动条及输入框设置 Packet Size(GEV SCPS Packet Size)以及 Packet Delay(GEV SCPD)值,用户可以根据所使用电脑及网卡的性能,在保证不丢数据包的情况下设置 这两个参数,如图 4-62 所示。

| GEV SCPS Packet Size | 1 | 1500           |
|----------------------|---|----------------|
| GEV SCPD             | 2 | 400            |
| GEV SCDA             |   | 10. 16. 6. 108 |
| GEV SCSP             |   | 0x0            |

图4-62 Packet Size 及 Packet Delay 设置

# 4.12 用户参数及个性化设置

## 4.12.1 参数保存和载入

相机内部可保存四套参数,其中包含一套出厂参数以及三组用户可配置参数。在设备属性列表左侧, 展开 User Set Control,可以保存用户当前的配置参数并设置下次客户端启动默认载入的配套参数。

配置方法如下:在 User Set selector 下拉框中选择一套参数名,保存当前的设置参数,在 User Set Default 下拉框中选择客户端启动时载入的一套参数,点击 User Set Save 和 User Set Load 行的 Execute,即可完成设置,如图 4-63 所示。

| 🗆 Use         | er Set Control    |                                        |   |   |  |
|---------------|-------------------|----------------------------------------|---|---|--|
|               | User Set Selector | Vser Set 2                             | 1 | v |  |
|               | User Set Load     | Execute                                | 2 |   |  |
|               | User Set Save     | Execute                                |   |   |  |
|               | User Set Default  | Vser Set 1                             |   | V |  |
|               |                   | Default User Set                       | 3 |   |  |
| Level         | : Guru   -        | User Set 1<br>User Set 2<br>User Set 3 |   |   |  |
| 图4-63 参数保存和载λ |                   |                                        |   |   |  |

相机的 4 套参数之间的关系如图 4-64 所示。

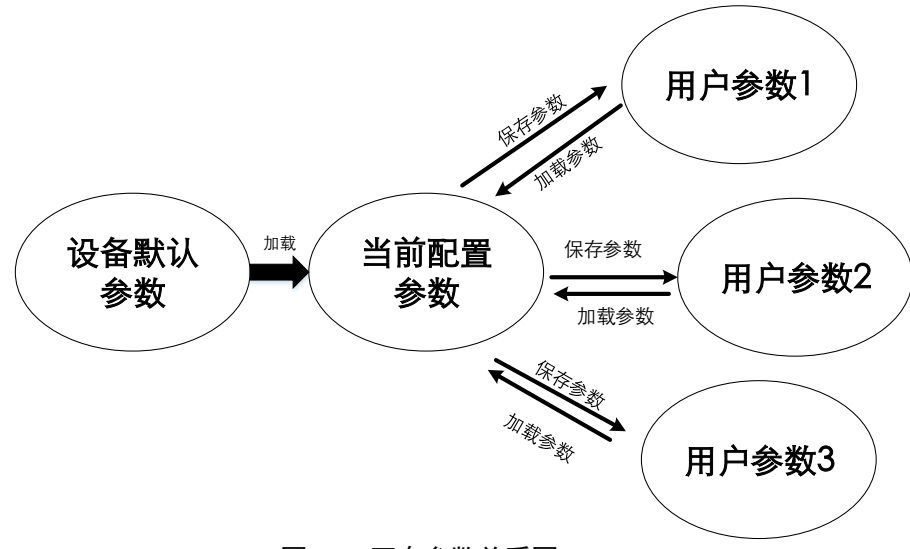

图4-64 四套参数关系图

## 4.12.2 采集信息植入图像

相机支持将采集信息嵌入到图像数据中,目前支持的采集信息有:

- 时间戳
- 模拟增益
- 快门
- 平均亮度
- 白平衡增益
- 帧号
- 触发计数
- ROI 区域

植入会根据用户在客户端对每个采集信息的使能情况,相机根据上面的8个采集信息的排序,把已 使能的采集信息依次植入到图像第一行开始的图像数据中,不使能的采集信息不植入到图像中。

采集信息植入不受 AOI 的影响,如果 AOI 区域较小,第一行图像不够采集信息的植入,采集信息可能会植入到第二行中。

每个有效数据的低 8bit 放的图像嵌入信息。(不管是 MON8 还是 RGB24, 只放低 8bit)

嵌入信息有如下:

时间戳:占4个字节;即需要四个有效数据来传输;

数据格式:时间戳数据格式如图 4-65 所示。

网口工业面阵相机 • 用户手册 HIKVISION

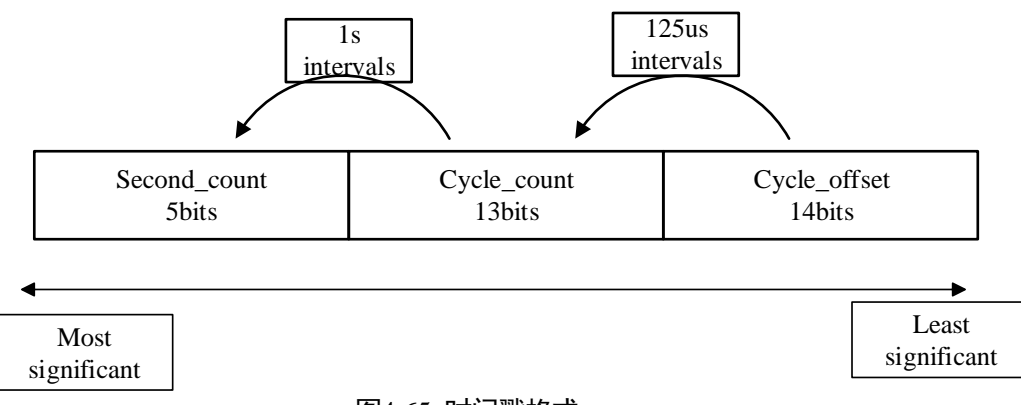

图4-65 时间戳格式

模拟增益: 占 4 个字节; 即需要四个有效数据来传输; 把 4 个有效数据的低 8bit 拼起来;

**模式增益数据格式**:把4个图像数据的低 8bit 数据拼接起来,直接显示即可;值域范围为 0~1023。 高位从相机出来时就会补 0;

快门: 占4个字节;即需要四个有效数据来传输;把4个有效数据的低8bit拼起来;

**快门数值格式**:把4个图像数据的低8bit数据拼接起来就是曝光的行数。把对应的行数乘以25.8us, 得到的值就是快门时间,单位 us。

平均亮度: 占 4 个字节; 即需要四个有效数据来传输; 把 4 个有效数据的低 8bit 拼起来;

**平均亮度数值格式**:把4个图像数据的低 8bit 数据拼接起来,直接显示即可;值域范围为 0~4095, 高位会自动补 0;

**白平衡增益**:三个分量增益,R分量增益占2个字节;G分量增益占2个字节;B分量增益 占4个字节,总共占8个字节。即需要八个有效图像数据来传输。

**白平衡增益数值格式**:每个分量占两个字节;值域范围 0~4095;

**帧号**:占4个字节;

**帧号格式**:直接4个字节拼接起来。值域范围 0~2^32

**触发计数**:占4个字节;值域范围0~2^32;

**ROI 区域**: 起始位置占3个字节; 长宽占3个字节;

ROI 区域数值格式:

(1) ROI 区域的起始位置占了 3 个字节; 长宽占了 3 个字节;

(2) ROI 区域的列起始坐标占了1个半字节,行起始坐标占了1个半字节;列坐标在前,行坐标在后;接下来的长宽坐标也是各占一个半字节。

点击展开客户端软件的设备属性列表中的 Image Format Control,找到 Embedded Image Info Selector, 下拉框选择对应参数即可完成设置,如图 4-66 所示。

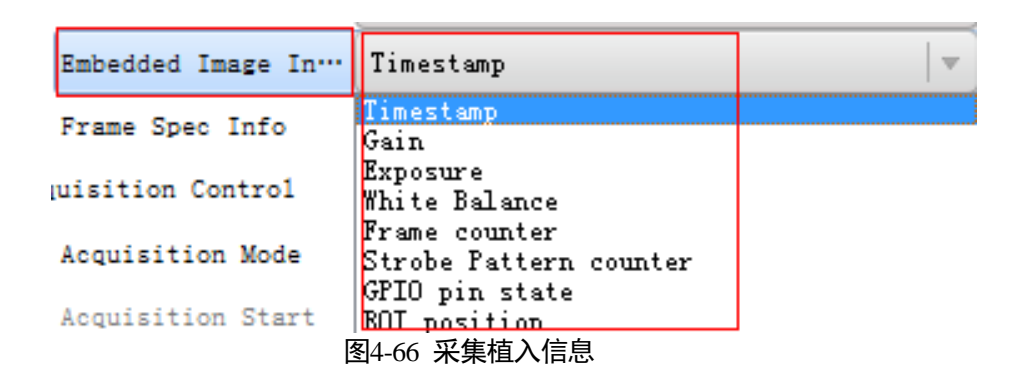

## 4.13 固件升级

该相机支持通过网线进行固件升级,在设备列表区选中设备后,在菜单栏依次点开工具>固件升级工具,选择对应的相机固件升级包,如图 4-67 所示。

| 固件升级工具        |        |           |                   |      |            | -      | × |
|---------------|--------|-----------|-------------------|------|------------|--------|---|
| € 刷新          |        |           |                   |      |            |        |   |
| 设备型号          | 设备用户ID | 序列号       | 物理地址              | 状态   | IP地址       | 固件版本   |   |
| MV-CA030-10GC |        | 519784040 | C4:2F:90:2F:40:3A | 💙 可用 | 10.16.6.27 | V1.0.0 |   |
|               |        |           |                   |      |            |        |   |
|               |        |           |                   |      |            |        |   |
|               |        |           |                   |      |            |        |   |
|               |        |           |                   |      |            |        |   |
| 操作            |        |           |                   |      |            |        |   |
| 固件升级文件        |        |           |                   |      | 打开         | 升级     |   |
|               |        |           |                   |      |            | 拆分包    |   |
|               |        |           |                   |      |            |        |   |
|               |        |           |                   |      |            |        |   |

图4-67 固件升级

# 第5章 相机故障及排查

## 5.1 LED 灯状态

5.1.1 状态定义

| 状态  | 描述               |
|-----|------------------|
| 常亮  | 一直点亮             |
| 常灭  | 一直熄灭             |
| 快闪  | 亮灭间隔为 200~300 毫秒 |
| 慢闪  | 亮灭间隔为 1000 毫秒    |
| 超慢闪 | 亮灭间隔为 2000 毫秒    |

表5-1 LED 灯状态

### 5.1.2 LED 灯故障状态说明

| 相机状态          | 红色<br>LED 灯<br>状态 | 蓝色<br>LED 灯<br>状态 | 附加说明                                                        |
|---------------|-------------------|-------------------|-------------------------------------------------------------|
| 断电            |                   |                   |                                                             |
| 设备启动中         |                   | 长亮                | 从上电到正确获取 IP 地址                                              |
| uboot 加载应用失败  | 快闪                |                   | 应用程序被破坏                                                     |
| IP 冲突或无网络连接   | 超慢闪               |                   |                                                             |
| 内触发模式 IDLE 状态 |                   | 慢闪                | 内触发包括普通的 continuous/single acquisition 和软件触发                |
| 内触发模式传输图像状态   |                   | 快闪                | start acquisition 进入此状态,stop<br>acquisition 退出此状态回到 IDLE 状态 |
| 外触发模式传输图像状态   |                   | 超慢闪               |                                                             |
| 固件升级进行中       | 红蓝交替<br>秋         | 闪,周期1             | 红蓝前后闪烁即可                                                    |
|               | 12<br>            | 常亮                |                                                             |
| 无码流           | 慢闪                |                   | 查询 GVSP 的 block count 和 packet count<br>是否增长来确定码流发送状态       |
| 固件升级失败或致命错误   | 常亮                |                   | ISP、XML 等配置文件的读取失败、设备<br>未加密                                |
#### 表5-2 LED 灯故障状态说明

## 5.1.3 常见问题列表

| 序号 | 问题描述         | 可能的原因        | 解决方法                            |
|----|--------------|--------------|---------------------------------|
| 1  | 1、启动客户端软     | 相机未正常启动,网线   | 检查相机电源连接是否正常(观察                 |
|    | 件,发现不了相      | 连接异常         | LED 指示灯),检查网络连接是否正              |
|    | 机            | 相机与客户端不在同一   | 常(观察网口 Link 灯)                  |
|    | 2、客户端软件可     | 局域网          | 尝试用 MV IP Configurator 发现相机     |
|    | 以发现相机,但      | MVS 客户端软件安装不 | 并修改 IP 地址                       |
|    | 连接失败         | 正确           | 如使用 MVS 客户端软件,检查有无              |
|    | 3 、 相 机 处 于  | 相机已被其他客户端控   | 安装 GenlCam(如                    |
|    | read-only 状态 | 制            | GenICam_VC80_Win32_i86_v2_4_0.e |
|    |              |              | xe)和 mv 网卡驱动(Filter Driver)     |
|    |              |              | 拔掉网线3秒钟后再插回网线,可解                |
|    |              |              | 决 read-only 问题                  |
| 2  | 预览画面全黑       | 镜头光圈关闭、相机工   | 打开镜头光圈、断电重启相机                   |
|    |              | 作异常          |                                 |
| 3  | 预览正常但无法      | 触发连线错误、触发模   | 确认当前应用环境下的相机触发模                 |
|    | 触发           | 式未打开         | 式和相关的触发信号输入是否正常。                |
|    |              |              | 确认相应的触发模式下的连线正常。                |
| 4  | 预览、触发信号      | 图像输出格式不匹配    | 确认算法所需的图像格式,在客户端                |
|    | 正常,但无法获      |              | 中调整相机的图像输出格式                    |
|    | 取到算法所需图      |              |                                 |
|    | 像            |              |                                 |

表5-3 常见问题列表

## 第6章 获得支持

您还可以通过以下途径获得支持:

- 1. 网站支持----访问 www.hikvision.com 获得相关文档和在线技术支持。
- 2. 热线支持----通过 0571-87644994 直线联系我们
- 3. 热线支持----通过 400-700-5998 总线联系我们。
- 4. 邮件支持----反馈邮件到 400@hikvision.com,我们的支持人员会及时回复。

# 科技呵护未来

First Choice for Security Professionals

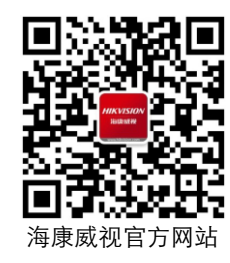

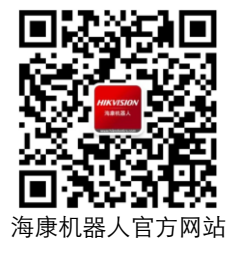

### 杭州海康威视数字技术股份有限公司 НАМЕХНОЙ НІКУІЗІОН DIGITAL TECHNOLOGY CO., LTD.

**www.hikvision.com** 服务热线:400-700-5998